## DEC 3000 Model 300X/300LX AXP

## Upgrade Information

Order Number: EK-D33XP-UP. A01

Digital Equipment Corporation Maynard, Massachusetts

#### First Printing, March 1994

Digital Equipment Corporation makes no representations that the use of its products in the manner described in this publication will not infringe on existing or future patent rights, nor do the descriptions contained in this publication imply the granting of licenses to make, use, or sell equipment or software in accordance with the description.

Possession, use, or copying of the software described in this publication is authorized only pursuant to a valid written license from Digital or an authorized sublicensor.

© Digital Equipment Corporation 1994. All Rights Reserved.

The following are trademarks of Digital Equipment Corporation: Alpha AXP, AXP, Bookreader, DEC, DECaudio, DECchip, DECconnect, DEC GKS, DECpc, DEC PHIGS, DECstation, DECsystem, DECsystem 3100, DECwindows, DECwrite, DELNI, Digital, MicroVAX, MicroVAX I, MicroVAX II, OpenVMS, RX, ThinWire, TURBOchannel, ULTRIX, VAX, VAX DOCUMENT, VAXcluster, VAXstation, the AXP logo, and the DIGITAL logo.

Motif is a registered trademark of Open Software Foundation, Inc., licensed by Digital.

**FCC Notice:** This equipment has been tested and found to comply with the limits for a Class A digital device, pursuant to Part 15 of the FCC Rules. These limits are designed to provide reasonable protection against harmful interference when the equipment is operated in a commercial environment. This equipment generates, uses, and can radiate radio frequency energy and, if not installed and used in accordance with the instruction manual, may cause harmful interference to radio communications. Operation of this equipment in a residential area is likely to cause harmful interference, in which case users will be required to correct the interference at their own expense.

S2462

This document was prepared using VAX DOCUMENT Version 2.1.

### Contents

#### 1 Options You Can Upgrade

| Purpose of Guide        | 1–1 |
|-------------------------|-----|
| Options You Can Upgrade | 1–1 |
| Warning                 | 1–4 |
| Mounting Bracket        | 1–4 |

#### 2 Upgrading a VAXstation 4000 Model 60/90

| Topics Covered in This Chapter                      | 2–1  |
|-----------------------------------------------------|------|
| Upgrade Procedure                                   | 2–1  |
| Step 1: If Your System Has Factory-Installed Drives | 2–1  |
| Step 2: Shut Down System                            | 2–3  |
| Step 3: Disconnect Cables                           | 2–3  |
| Step 4: Remove System Cover                         | 2–3  |
| Step 5: Remove H-Bracket                            | 2–4  |
| Step 6: Remove Drives from the H-Bracket            | 2–5  |
| Step 7: Remove SPXgt Graphics Module                | 2–6  |
| Step 8: Remove Removable-media Bracket              | 2–8  |
| Step 9: Remove Drive from Bracket                   | 2–9  |
| Step 10: Set the SCSI IDs on the Drives             | 2–10 |
| Step 11: Attach the New Mounting Brackets           | 2–10 |
| Step 12: Complete the Upgrade                       | 2–11 |
| Step 13: Return Your VAXstation to Digital          | 2–11 |

#### 3 Upgrading a DECstation 5000 Model 20/25/33/50

| 3–1 |
|-----|
| 3–1 |
| 3–1 |
| 3–2 |
| 3–2 |
| 3–3 |
|     |

| Step 5: Remove Fixed Disk Drives           | 3–5 |
|--------------------------------------------|-----|
| Step 6: Remove Option Modules              | 3–6 |
| Step 7: Set the SCSI IDs on the Drives     | 3–6 |
| Step 8: Attach New Mounting Bracket        | 3–7 |
| Step 9: Complete the Upgrade               | 3–7 |
| Step 10: Return Your DECstation to Digital | 3–8 |

#### 4 Upgrading a DECstation 5000 Model 120/125/133/150

| Topics Covered in This Chapter                      | 4–1 |
|-----------------------------------------------------|-----|
| Upgrade Procedure                                   | 4–1 |
| Step 1: If Your System Has Factory-Installed Drives | 4–1 |
| Step 2: Shut Down System                            | 4–2 |
| Step 3: Disconnect Cables                           | 4–2 |
| Step 4: Remove System Cover                         | 4–3 |
| Step 5: Remove Front Drive Panel                    | 4–4 |
| Step 6: Remove Removable Media Drives               | 4–5 |
| Step 7: Remove Fixed Disk Drives                    | 4–5 |
| Step 8: Remove Option Modules                       | 4–6 |
| Step 9: Set the SCSI IDs on the Drives              | 4–6 |
| Step 10: Attach New Mounting Bracket                | 4–7 |
| Step 11: Complete the Upgrade                       | 4–7 |
| Step 12: Return Your DECstation to Digital          | 4–8 |

#### 5 Upgrading a DECsystem 5000 Model 200/240/260

| Topics Covered in this Chapter                      | 5–1 |
|-----------------------------------------------------|-----|
| Upgrade Procedure                                   | 5–1 |
| Step 1: If Your System Has Factory-Installed Drives | 5–1 |
| Step 2: Shut Down System                            | 5–2 |
| Step 3: Disconnect Cables                           | 5–2 |
| Step 4: Remove System Cover                         | 5–3 |
| Step 5: Remove Option Modules                       | 5–3 |
| Step 6: Set the SCSI IDs on the Drives              | 5–4 |
| Step 7: Complete the Upgrade                        | 5–5 |
| Step 8: Return Your DECsystem to Digital            | 5–5 |
|                                                     |     |

#### 6 Upgrading a VAXstation VLC

| Topics Covered in This Chapter                      | 6–1 |
|-----------------------------------------------------|-----|
| Upgrade Procedure                                   | 6–1 |
| Step 1: If Your System Has Factory-Installed Drives | 6–1 |
| Step 2: Shut Down System                            | 6–2 |
| Step 3: Disconnect Cables                           | 6–2 |
| Step 4: Remove System Cover                         | 6–3 |
| Step 5: Remove Disk Drive                           | 6–4 |
| Step 6: Set the SCSI IDs on the Drives              | 6–4 |
| Step 7: Attach New Mounting Bracket                 | 6–5 |
| Step 8: Complete the Upgrade                        | 6–5 |
| Step 9: Return Your VAXstation to Digital           | 6–6 |

#### 7 Upgrading a DECstation 2100/3100

| Topics Covered in This Chapter                      | 7–1 |
|-----------------------------------------------------|-----|
| External Options Only                               | 7–1 |
| Upgrade Procedure                                   | 7–1 |
| Step 1: If Your System Has Factory-Installed Drives | 7–1 |
| Step 2: Shut Down System                            | 7–2 |
| Step 3: Disconnect Cables                           | 7–2 |
| Step 4: Set SCSI IDs on Drives                      | 7–3 |
| Step 5: Complete the Upgrade                        | 7–3 |
| Step 6: Return Your DECstation to Digital           | 7–3 |

#### 8 Upgrading a VAXstation 3100 Models 30/38/76

| Topics Covered in This Chapter                      | 8–1  |
|-----------------------------------------------------|------|
| Upgrade Procedure                                   | 8–1  |
| Step 1: If Your System Has Factory-Installed Drives | 8–1  |
| Step 2: Shut Down System                            | 8–3  |
| Step 3: Disconnect Cables                           | 8–3  |
| Step 4: Remove System Cover                         | 8–3  |
| Step 5: Remove Fixed Disk Drive                     | 8–4  |
| Step 6: Remove the TZ30 Tape Drive                  | 8–8  |
| Step 7: Set SCSI IDs on Drives                      | 8–12 |
| Step 8: Attach New Mounting Bracket                 | 8–12 |
| Step 9: Complete the Upgrade                        | 8–13 |
| Step 10: Return Your VAXstation to Digital          | 8–13 |
|                                                     |      |

#### 9 Upgrading a VAXstation 3100 Models 40/48

| Topics Covered in This Chapter                      | 9–1  |
|-----------------------------------------------------|------|
| Upgrade Procedure                                   | 9–1  |
| Step 1: If Your System Has Factory-Installed Drives | 9–1  |
| Step 2: Shut Down System                            | 9–3  |
| Step 3: Disconnect Cables                           | 9–3  |
| Step 4: Remove System Cover                         | 9–3  |
| Step 5: Remove Fixed Disk Drive                     | 9–4  |
| Step 6: Remove the TZ30 Tape Drive                  | 9–6  |
| Step 7: Remove Upper Drive Mounting Panel           | 9–6  |
| Step 8: Remove Lower Drive Mounting Panel           | 9–8  |
| Step 9: Set SCSI IDs on Drives                      | 9–9  |
| Step 10: Attach New Mounting Bracket                | 9–9  |
| Step 11: Complete the Upgrade                       | 9–10 |
| Step 12: Return Your VAXstation to Digital          | 9–11 |
|                                                     |      |

#### 10 Upgrading Other Systems

| No Options Can Be Upgraded            | 10–1 |
|---------------------------------------|------|
| Upgrade Procedure                     | 10–1 |
| Step 1: Return Your System to Digital | 10–1 |
| Step 2: Update Service Contract       | 10–1 |

#### Figures

| 1–1 | Upgrade Kit Contents                        | 1–5  |
|-----|---------------------------------------------|------|
| 2–1 | SPXgt 24-Plane Graphics Module              | 2–6  |
| 2–2 | Removing the SPXgt 24-Plane Graphics Module | 2–7  |
| 8–1 | Rear View of System Box                     | 8–3  |
| 8–2 | Common Drive Plate Positions                | 8–4  |
| 8–3 |                                             | 8–5  |
| 8–4 |                                             | 8–7  |
| 8–5 |                                             | 8–8  |
| 8–6 |                                             | 8–9  |
| 8–7 |                                             | 8–10 |
| 8–8 |                                             | 8–11 |
| 9–1 |                                             | 9–3  |
| 9–2 |                                             | 9–5  |
| 9–3 |                                             | 9–7  |

| 9–4 | <br>9–8 |
|-----|---------|
| 9–5 | <br>9–9 |

## 1

### **Options You Can Upgrade**

# Purpose of<br/>GuideThe purpose of this guide is to tell customers and Digital<br/>Services which options can be removed from the current system<br/>and used, internally or externally, in their DEC 3000 Model<br/>300X/300LX AXP system. Step-by-step instructions are provided<br/>for removing the options.

**Options You** 

Can Upgrade

The following options can be used with the DEC 3000 Model 300X/300LX AXP:

| Option Description |                      | Comment |
|--------------------|----------------------|---------|
|                    | Internal or External | l Disks |
| RZ25               | 426 MB 3.5" SCSI     |         |
| RZ25L              | 500 MB 3.5" SCSI     |         |
| RZ26               | 1.05 GB 3.5" SCSI    |         |
| RZ26L              | 1.0 GB 3.5" SCSI     |         |
| RZ28               | 2.5 GB 3.5" SCSI     |         |
|                    | External Disk        | S       |
| RX26               | 2.8 MB floppy        |         |
| RZ73               | 2.0 GB 5.25" SCSI    |         |
| RZ74               | 3.6 GB 5.25" SCSI    |         |

| Option                      | Description              | Comment                             |  |
|-----------------------------|--------------------------|-------------------------------------|--|
| External Tape Drives/CD-ROM |                          |                                     |  |
| TLZ06                       | 4 GB 4 MM DAT drive      |                                     |  |
| TZK10                       | 52 MB QIC tape           |                                     |  |
| RRD42                       | 600 MB CD-ROM            |                                     |  |
| TZ30                        | 95 MB 5.25 tape          |                                     |  |
| TZ85                        | 2.6 GB cartridge tape    |                                     |  |
| TZ857                       | 1.0 GB loader            | Requires DEC<br>NSR<br>OpenVMS only |  |
| TKZ08                       | 2.2 GB tape drive        | OSF/1 only                          |  |
| TKZ09                       | 5.0 GB tape drive        |                                     |  |
| TSZ07                       | SCSI magtape             |                                     |  |
| TZ86                        | 6.0 GB tape drive        |                                     |  |
| RWZ01                       | Read/write optical drive | OpenVMS only                        |  |
| TSZ05                       | 1600 BPI tape drive      |                                     |  |
| TKZ60                       | 3480 BPI tape drive      |                                     |  |
|                             | Monitors                 |                                     |  |
| VRM17-HA/H4                 | 17" monochrome           |                                     |  |
| VRT19-HA/H4                 | 19" Trinitron            |                                     |  |
| VRT16-HA/H4                 | 16" Trinitron            |                                     |  |
| VR319-DA                    | 19" monochrome           |                                     |  |
| VRC16-HA/H4                 | 16" color                |                                     |  |
| VR320-CA                    | 20" color                | Graphics option required.           |  |
| VR320-DA                    | 20" color                |                                     |  |

| Option                            | Description                     | Comment                           |
|-----------------------------------|---------------------------------|-----------------------------------|
| E                                 | ternal Input Devices/Other Op   | otions                            |
| VSXXX-AB                          | Tablet                          |                                   |
| VSX10-AA/A3                       | Button box and dial box         | DEC Open3D required.              |
| VSX20-AA/A3                       | Button box                      | DEC Open3D required.              |
| VSX30-AA/A3                       | Dial box DEC Open3<br>required. |                                   |
| LK421-AA                          | Keyboard                        | OSF/1 only.                       |
|                                   | TURBOchannel Graphics           |                                   |
| PMAGB-BA/BB                       | HX, 8-plane FB                  |                                   |
| PMAGB-BC/BD                       | HX, 8-plane FB                  |                                   |
| PMAGB-BE/BF                       | HX, accelerated 2D              |                                   |
| PMAGB-DA/DB                       | PXG+, 8-plane                   | DEC Open3D required.              |
| PMAGB-EA/EB                       | PXG+, 24-plane                  | DEC Open3D required.              |
| PMAGB-JA/JB TX, 24-plane FB OSF/1 |                                 | OSF/1 only                        |
|                                   | Expansion Boxes                 |                                   |
| SZ03                              | Single drive                    |                                   |
| SZ12                              | Desktop                         |                                   |
| SZ16                              | Desktop                         |                                   |
| BA350                             | Deskside                        |                                   |
| BA353                             | Desktop                         |                                   |
| PMTcE                             | TURBOchannel extender<br>box    | Minimum revision required is D03. |

| Warning             | Attach an antistatic wrist strap before you begin this upgrade.<br>As you remove options from your system, place them on an<br>antistatic mat.                                                             |
|---------------------|----------------------------------------------------------------------------------------------------|
|                     | Static discharge can cause irreparable damage to options modules.                                                                                                    |
| Mounting<br>Bracket | If you are upgrading a disk drive from your existing system to a DEC 3000 system, you must attach a mounting bracket provided in the accessory kit to the drive before installing it into your new system. |

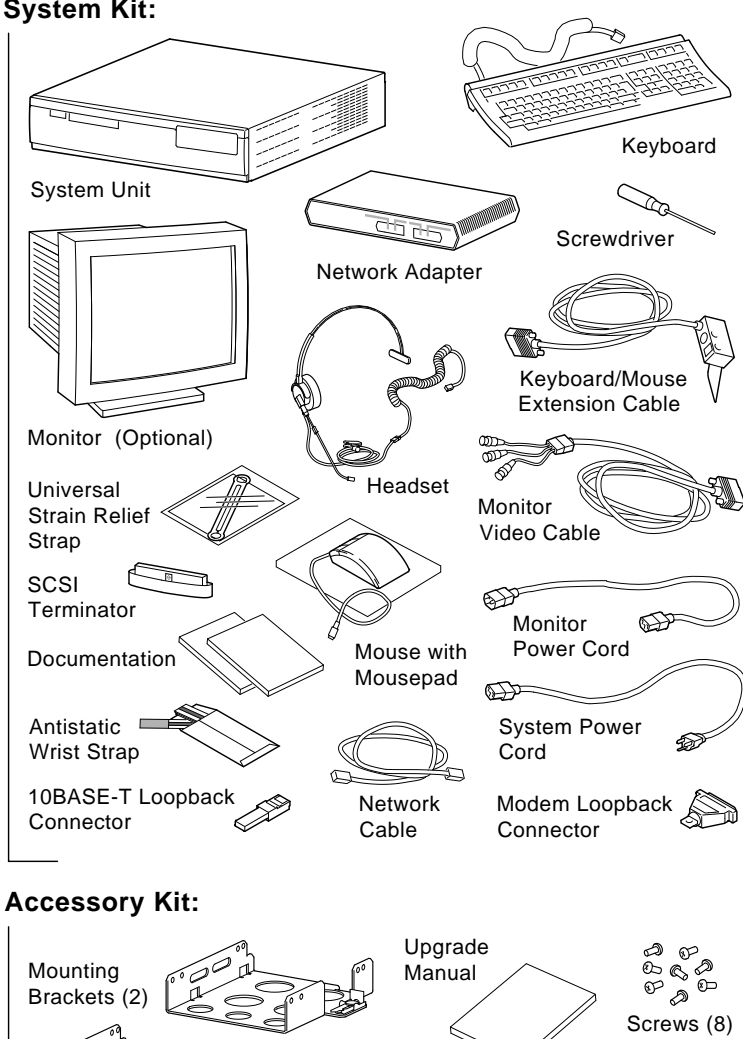

Figure 1–1 Upgrade Kit Contents System Kit:

## **2** Upgrading a VAXstation 4000 Model 60/90

## Topics Covered in This Chapter

- Upgrading your system
- Removing drives
- Completing the upgrade

#### **Upgrade Procedure**

| Step 1: If Your<br>System Has | If your DEC 3000 system has factory-installed drives, you may need to change the SCSI IDs on the drives you are upgrading.   |
|-------------------------------|----------------------------------------------------------------------------------------------------|
| Factory-Installed<br>Drives   | To determine the SCSI ID settings on your drives:                                                                            |
|                               | 1. Shut down your software following the instructions in your software documentation.                                        |
|                               | 2. Put the VAXstation into console mode by pressing the halt button located behind the door on the front of the system unit. |
|                               | 3. Enter the SHOW CONFIG command.                                                                                            |
|                               | A screen similar to the following appears:                                                                                   |

This sample display shows an RZ24 drive set to SCSI ID 0 and RZ25 drive set to SCSI ID 3.

Write down your system drives and SCSI ID settings here. You will need them for future use.

Step 2: Shut Turn off the system unit by pressing O on the On/Off switch on Down System the front of the system unit. **Caution:** After you turn off the system, wait 15 seconds before unplugging the power cord. Disconnect all the cables from the back of the system unit. Step 3: Disconnect Disconnect the power cord from the wall outlet and then from Cables the system unit. Release the latches on the right side. Then pull the cover up and Step 4: away. You need to pull forcefully to release the retention devices. Remove System Cover Latches

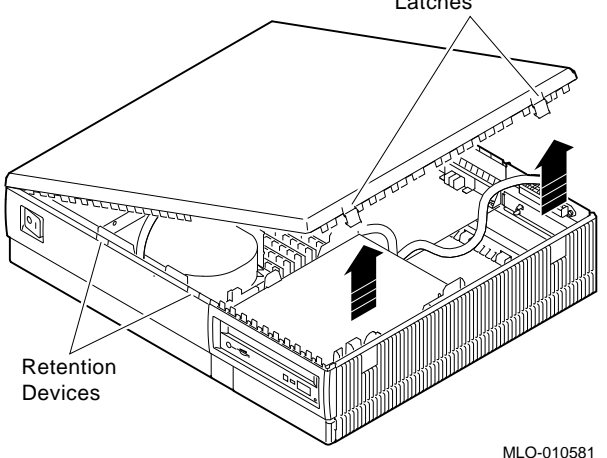

Step 5: Remove H-Bracket To remove the H-bracket from the VAXstation system unit:

1. Push in on the cantilever catch on the bracket (as shown) and lift the bracket straight up with the strap handle.

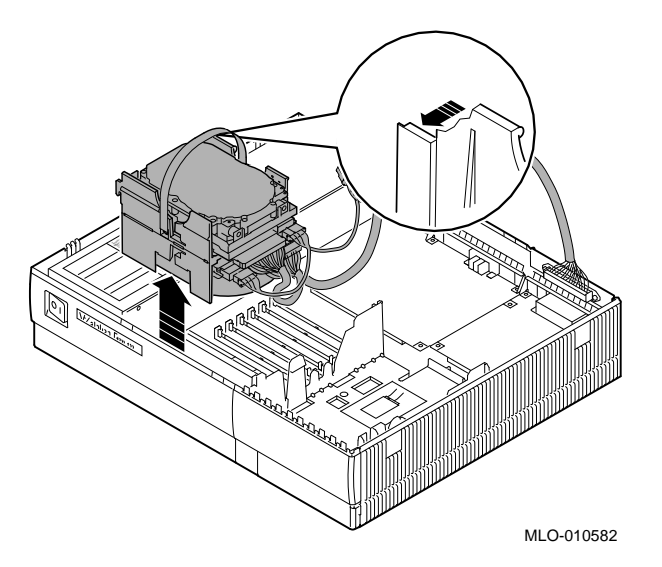

2. Disconnect the SCSI and power cables from the drives in the bracket.

Step 6: Remove Drives from the H-Bracket

To remove a drive from the H-bracket:

- 1. Press down on the latch on the front of the bracket.
  - 2. Slide the drive forward until you can pull it up and out of the bracket.

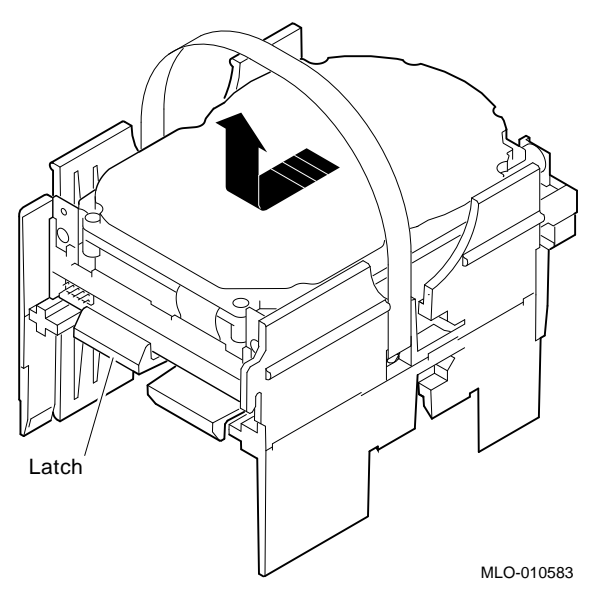

3. Set the drive aside on an antistatic mat.

Step 7:If your system has an SPXgt graphics module, you must remove<br/>it before you can remove the removable-media device from the<br/>system unit. If you do not have an SPXgt graphics module, go to<br/>Step 8.

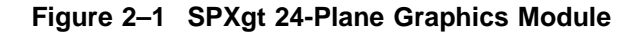

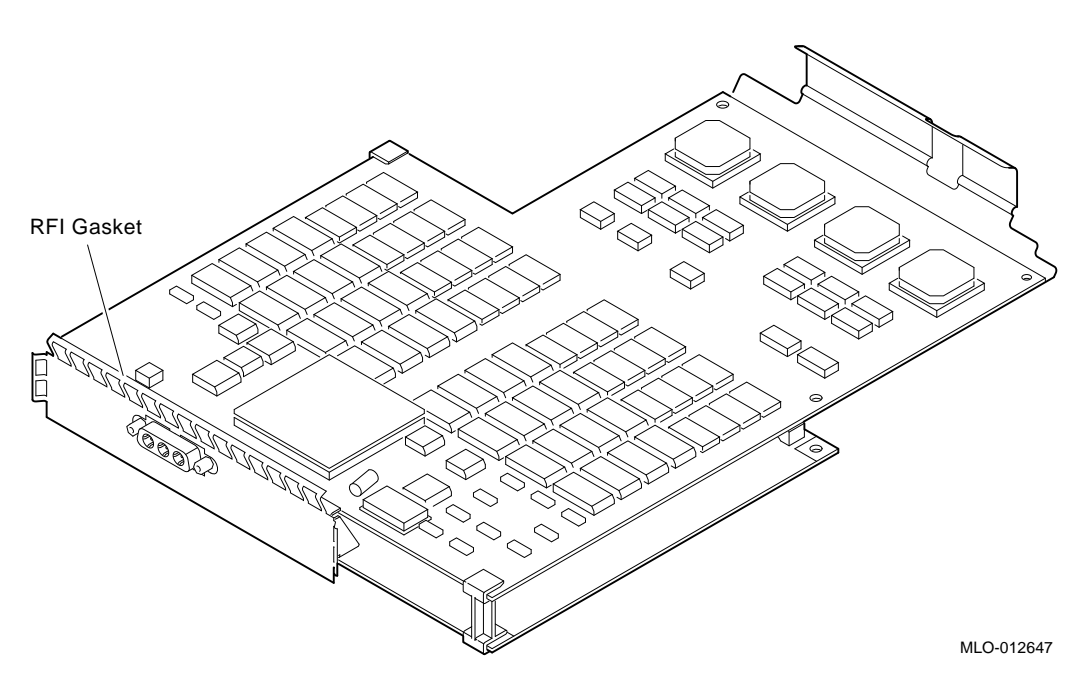

To remove the graphics module:

- 1. Remove the plastic E-clip ① that holds the graphics module to the frame buffer. (See Figure 2–2).
- 2. Lift the frame buffer from the center connector ②, then free it from the ridge ③ on the disk drive H-bracket. Gently work the frame buffer free by pulling up from the center of the module.
- 3. Pull the frame buffer out of the RFI gasket (shown in Figure 2–1). The gasket will remain in place, held by the video connector bracket on the graphics module.

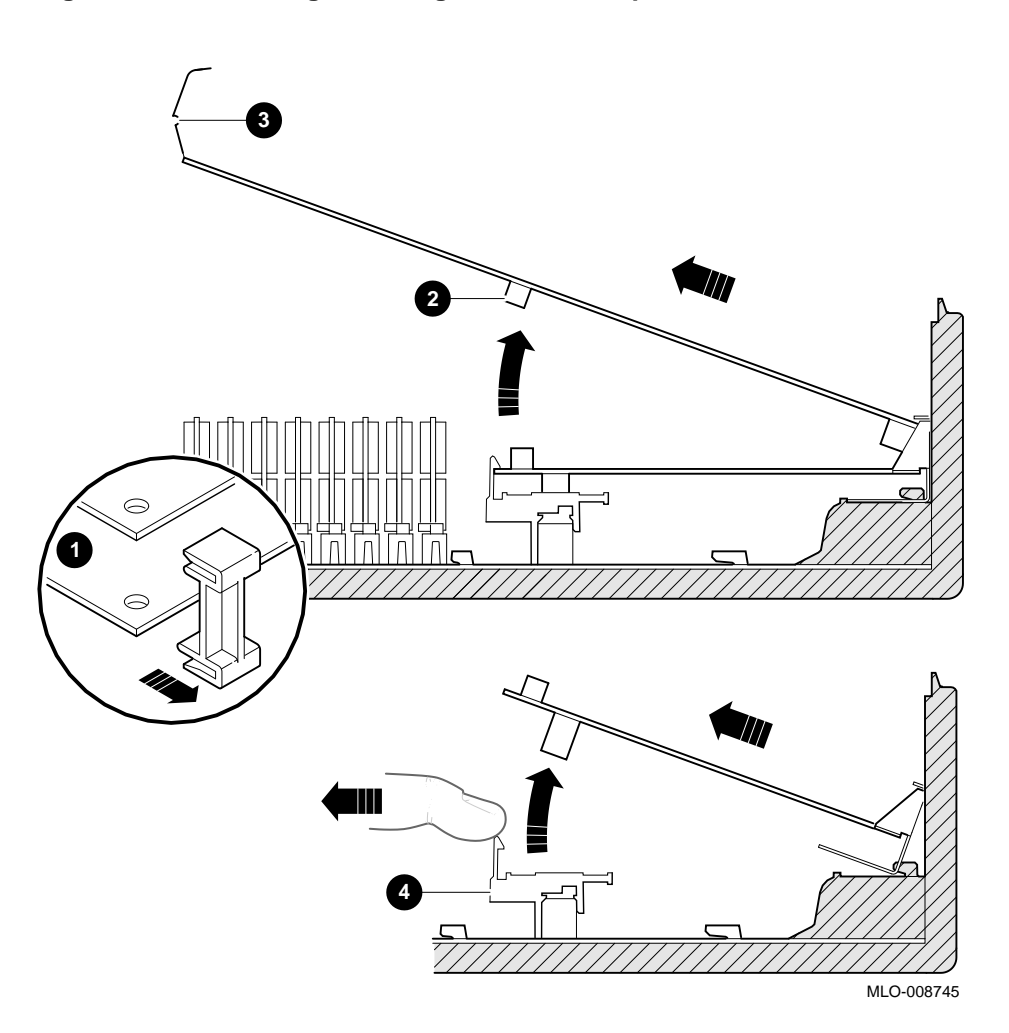

Figure 2–2 Removing the SPXgt 24-Plane Graphics Module

Step 8: Remove Removable-media Bracket To remove the removable-media bracket:

- 1. Disconnect the SCSI and power cables from the removablemedia drive.
- 2. Push down the latch on the rear of the drive bracket and push the drive back until the front bezel clears the bezel opening in the system unit.

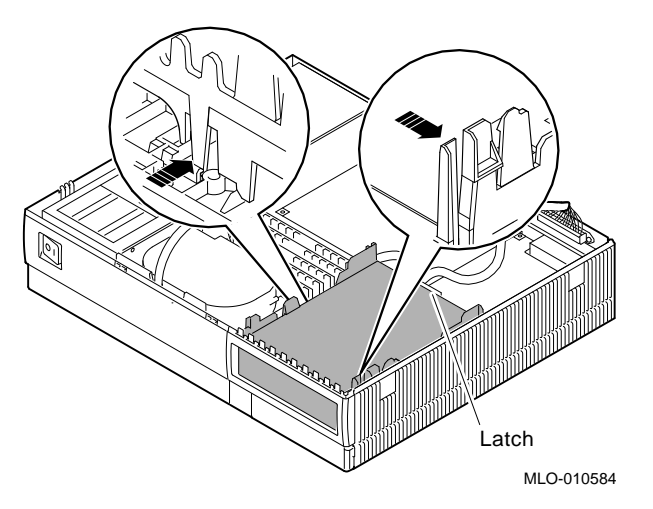

3. Release the two cantilever catches (shown) on the removable-media bracket and lift the bracket out of the system unit.

Step 9: Remove Drive from Bracket To remove the drive from the bracket:

- 1. Hold down the locking latch and push the drive back to loosen it.
- 2. Spread apart the cantilever latches on the bracket and lift the drive out.

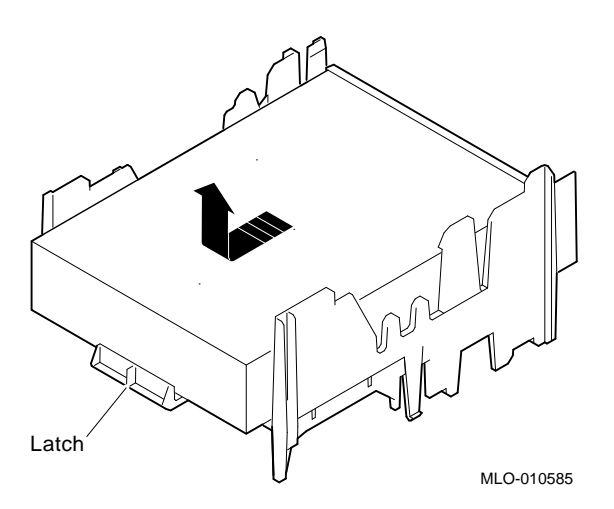

3. Set the drive aside on an antistatic mat.

Step 10: Set<br/>the SCSI IDs on<br/>the DrivesIf your DEC 3000 AXP system has a factory-installed disk drive,<br/>it is set to SCSI ID 3. Check the SCSI ID settings you noted<br/>earlier. If one of the drives you are upgrading is also set to SCSI<br/>ID 3, change that setting.

Settings for drives can be found in the *DEC 3000 Model 300* Series AXP Hardware Reference Guide.

Step 11: Attach the New Mounting Brackets You must attach the mounting brackets included in your upgrade kit onto the disk drives you removed from your VAXstation. To attach the brackets:

- 1. Stand the bracket on its side with the sliding latch facing up.
- 2. Place the disk drive in the bracket with the connectors facing you, as shown below.

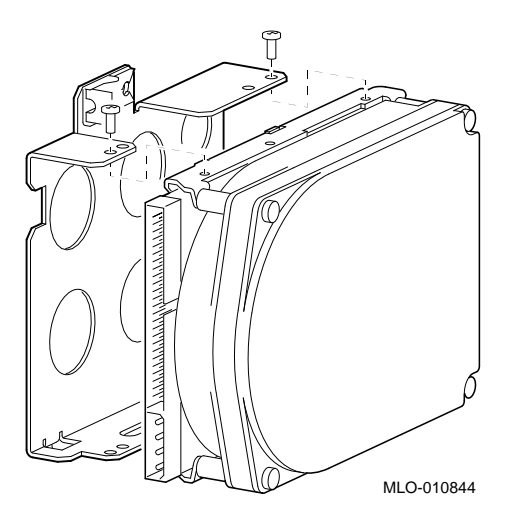

3. Attach the two screws on each side of the drive bracket.

Note \_

When the bracket is attached correctly, there is space between the bottom of the drive and the bracket.

| Step 12:<br>Complete the<br>Upgrade | 1. Instructions for installing options that you have removed from your VAXstation can be found in the <i>DEC 3000 Model 300 Series AXP Hardware Reference Guide</i> . |
|-------------------------------------|----------------------------------------------------------------------------------------------------|
|                                     | 2. Follow the instructions in the <i>DEC 3000 Model 300 Series AXP: Setting Up Your System</i> to complete the upgrade.                                               |
|                                     | 3. Update the customer service contract to the DEC 3000 Model 300X/300LX AXP system.                                                                                  |
| Step 13:<br>Return Your             | To return your VAXstation and any options that are not upgradeable to Digital:                                                                                        |
| VAXstation to<br>Digital            | 1. Pack the VAXstation and options securely in packing material.                                                                                                    |
|                                     | 2. Attach the return-address label that was in your upgrade kit and ship the package to Digital.                                                                      |

## Upgrading a DECstation 5000 Model 20/25/33/50

3

## Topics Covered in This Chapter

- Upgrading your system
- Removing drives
- Removing modules
- Completing the upgrade

#### **Upgrade Procedure**

| Step 1: If Your<br>System Has<br>Factory-Installed<br>Drives | If your DEC 3000 AXP system has factory-installed drives,<br>you may need to change the SCSI IDs on the drives you are<br>upgrading. |  |  |
|--------------------------------------------------------------|----------------------------------------------------------------------------------------------------|--|--|
|                                                              | To display the SCSI ID settings of the drives in your DECstation:                                                                    |  |  |
|                                                              | 1. Enter the command to shut down the software and put the                                                                           |  |  |

system in console mode: shutdown -h now

2. Enter cnfg 3 at the console prompt (>>>). A screen similar to the following appears:

>>> cnfg 3

| 3: | KNO2       | DEC          | Vn.n               | TCF0         |            | (12 MB) |
|----|------------|--------------|--------------------|--------------|------------|---------|
|    | DEV        | PID          | VID                | REV          | SCSI II    | )       |
|    | rz2<br>rz5 | RZ24<br>RX26 | (C) DEC<br>(C) DEC | 0700<br>0700 | DIR<br>SEQ |         |

This sample display shows an RZ24 drive set to SCSI ID 2 and an RX26 drive set to SCSI ID 5.

Write down the names of your system drives and SCSI ID settings here. You will need them for future use.

| Step 2: Shut<br>Down System | Turn off the system unit by pressing O on the On/Off switch on<br>the back of the system unit.   |
|-----------------------------|--------------------------------------------------------------------------------------------------|
|                             | <b>Caution:</b> After you turn off the system, wait 15 seconds before you unplug the power cord. |
| Step 3:                     | Disconnect all the cables from the back of the system unit.                                      |
| Disconnect<br>Cables        | Disconnect the power cord from the wall outlet and then from the system unit.                    |

#### Step 4: Remove Cover

- 1. Remove the two Phillips screws on the right and left top corners of the system unit cover.
- 2. Place the system unit so that the back of the unit extends over the edge of a table or desk.
- 3. Place your thumbs on top of the two black rubber caps on the back of the system unit, and place your fingers under the cover's bottom edge. Press with your thumbs, and, at the same time, pull up with your fingers to lift the cover.

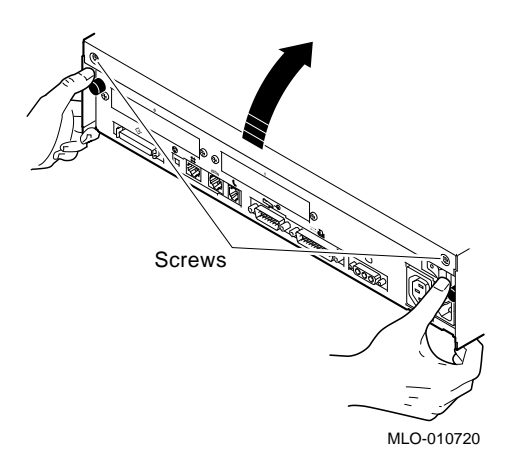

Hint: If you have difficulty opening the enclosure, you can use a tool to pry up the cover as shown here.

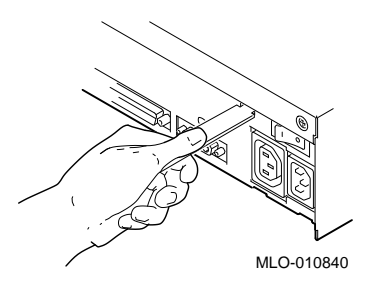

- 4. Pivot the cover on the tabs that run along the system unit's front edge.
- 5. Push the system unit cover forward and away until it releases from the tabs.
- 6. Place the cover aside.

Step 5: Remove Fixed Disk Drives

- 1. Disconnect the drive SCSI and power cables from the system module.
- 2. Press down on the disk drive and unlock the sliding latch from the locking post.
- 3. Lift the drive off the locking post and out of the chassis cutouts.

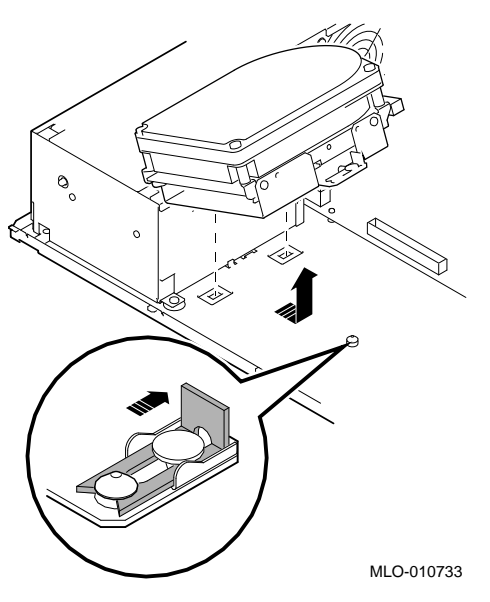

- 4. Disconnect the power and SCSI cables from the drive.
- 5. Remove the drive mounting brackets by removing the four screws that secure the mounting bracket to the drive.
- 6. Set the drives aside on an antistatic mat.
- 7. Put all the disconnected cables back into the system unit.

#### Step 6: Remove Option Modules

The TURBOchannel option modules in your DECstation can be single or double width. To remove a TURBOchannel module:

- 1. Remove the option slot screws and the support post screws.
- 2. Release the module from the system connector and lift the module out of the option slot opening.

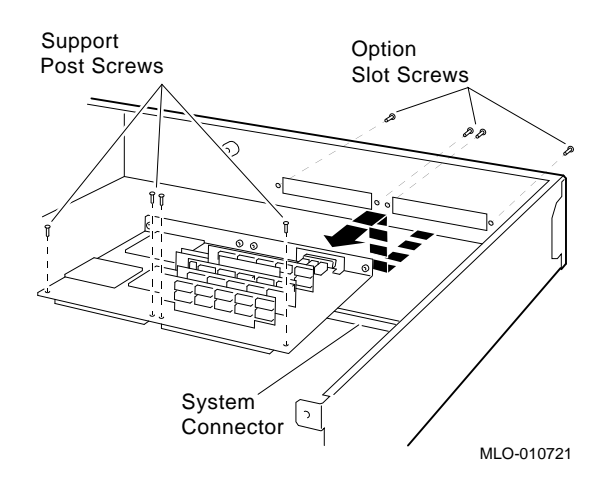

#### Step 7: Set the SCSI IDs on the Drives

If your DEC 3000 AXP system has a factory-installed disk drive, it is set to SCSI ID 3. Check the SCSI ID settings you noted earlier. If one of the drives you are upgrading is also set to SCSI ID 3, change that setting.

Settings for drives can be found in the *DEC 3000 Model 300* Series AXP Hardware Reference Guide.

You must attach the mounting brackets included in your upgrade kit onto the disk drives you removed from your DECstation. To attach the brackets:

- 1. Stand the bracket on its side with the sliding latch facing up.
- 2. Place the disk drive in the bracket with the connectors facing you, as shown below.

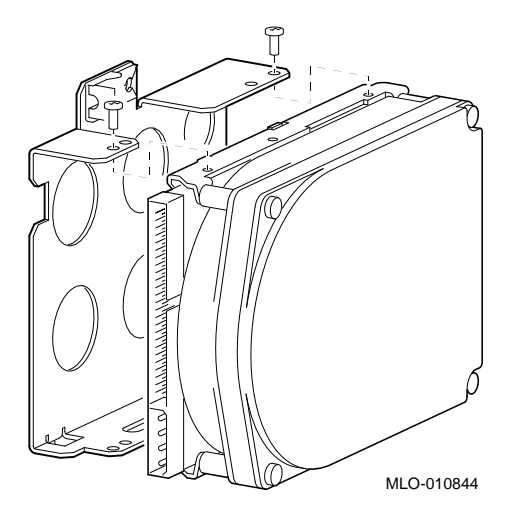

3. Attach the two screws on each side of the drive bracket.

Note

When the bracket is attached correctly, there is space between the bottom of the drive and the bracket.

Step 9: Complete the Upgrade

Step 8: Attach

**New Mounting** 

Bracket

- 1. Instructions for installing options that you have removed from your DECstation can be found in the *DEC 3000 Model 300 Series AXP Hardware Reference Guide.*
- 2. Follow the instructions in the *DEC 3000 Model 300 Series AXP: Setting Up Your System* to complete the upgrade.
- 3. Update the customer service contract to the DEC 3000 Model 300X/300LX AXP system.

Step 10: Return Your DECstation to Digital To return your DECstation and any options that are not upgradeable to Digital:

- 1. Pack the DECstation and options securely in packing material.
- 2. Attach the return-address label that was in your upgrade kit, and ship the package to Digital.

## Upgrading a DECstation 5000 Model 120/125/133/150

4

## Topics Covered in This Chapter

- Upgrading your system
- Removing drives
- Removing modules
- Completing the upgrade

#### **Upgrade Procedure**

| Step 1: If Your<br>System Has<br>Factory-Installed<br>Drives | If your DEC 3000 AXP system has factory-installed drives,<br>you may need to change the SCSI IDs on the drives you are<br>upgrading. |  |  |
|--------------------------------------------------------------|----------------------------------------------------------------------------------------------------|--|--|
|                                                              | To display the SCSI ID settings of the drives in your system:                                                                        |  |  |
|                                                              | 1. Enter the command to shut down the software and put the                                                                           |  |  |

system in console mode: shutdown -h now

2. Enter cnfg 3 at the console prompt (>>>). A screen similar to the following appears:

This sample display shows an RZ24 drive set to SCSI ID 2 and an RRD42 drive set to SCSI ID 5.

Write down the names of your system drives and SCSI ID settings here. You will need them for future use.

| Step 2: Shut | Turn off the system unit by pressing O on the On/Off switch on                                   |
|--------------|--------------------------------------------------------------------------------------------------|
| Down System  | the back of the system unit.                                                                     |
|              | <b>Caution:</b> After you turn off the system, wait 15 seconds before you unplug the power cord. |
| Step 3:      | Disconnect all the cables from the back of the system unit.                                      |
| Disconnect   | Disconnect the power cord from the wall outlet and then from                                     |
| Cables       | the system unit.                                                                                 |
Step 4: Remove System Cover

- 1. Loosen the captive screw on the back of the system unit. This captive screw can be loosened but not removed.
- 2. Grasp each side of the cover with your hands, and pull the cover straight toward the front about 5.5 cm (2 inches). Pull the cover up and set it aside.

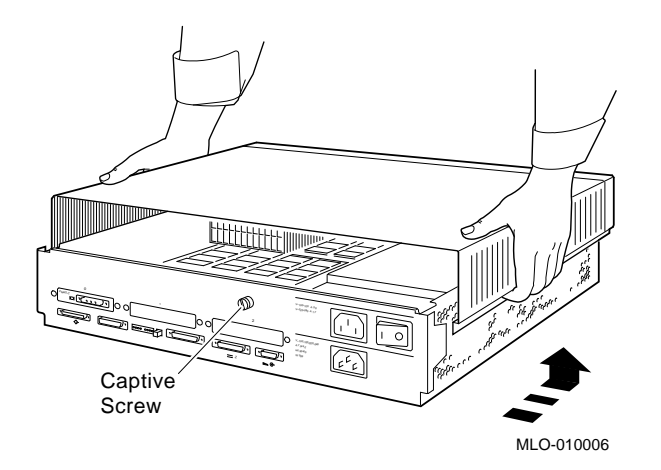

## Step 5: Remove Front Drive Panel

- 1. Loosen the two captive screws that hold the front drive panel in place.
- 2. Loosen the two captive screws on the back of the drive bracket.
- 3. If there is a drive inside the bracket, disconnect the SCSI and power cables from the drive.

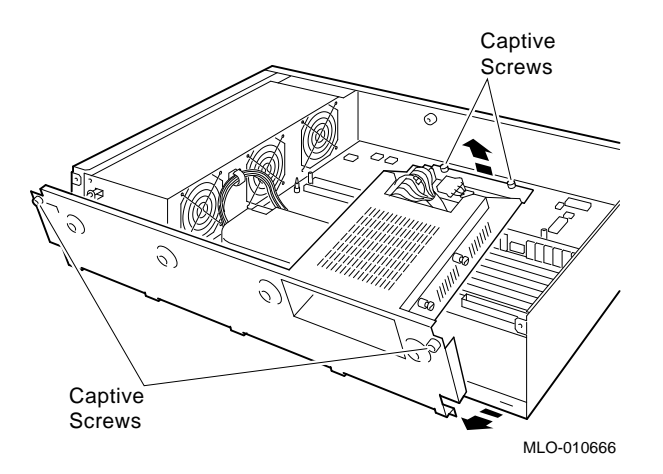

- 4. Pull up carefully from the back of the drive bracket. As you raise the end of the bracket, you can pull the disconnected ends of the cables through the cutout in the bracket.
- 5. Release the cables from the cable clamps on the inside of the front panel.
- 6. Set the front panel aside. Handle it carefully if it contains a drive.

Step 6: Remove Removable Media Drives

- 1. Loosen the captive screws on either side of the drive bracket.
- 2. Slide the drive out of the bracket and through the opening in the front panel.
- 3. Set the drive aside on an antistatic mat.

Step 7: Remove Fixed Disk Drives

- 1. Press down on the disk drive and unlock the sliding latch.
- 2. Lift the drive off the mounting post and out of the chassis cutouts.

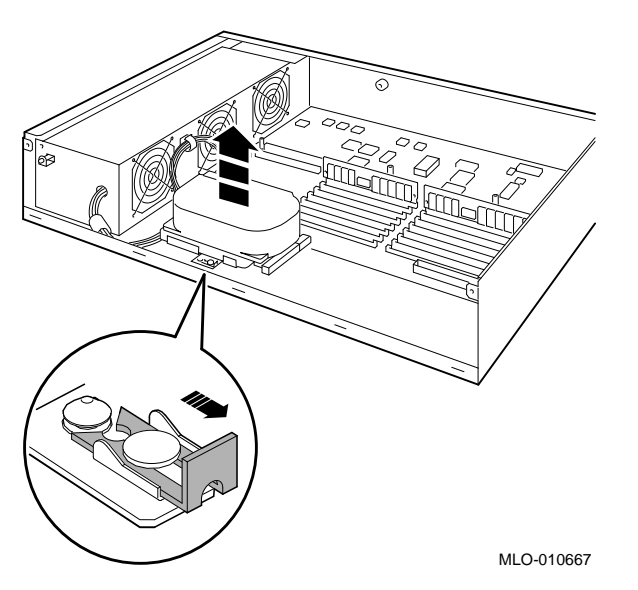

- 3. Disconnect the power and SCSI cables from the drive. Pull on the SCSI cable connector flap to remove the connector.
- 4. Remove the drive mounting brackets by removing the four screws that secure the mounting bracket to the drive.
- 5. Set the drive aside on an antistatic mat.
- 6. Put all the disconnected ends of the cables back into the system unit.

Step 8: Remove Option Modules The TURBOchannel option modules in your DECstation can occupy one, two, or three slots. To remove a TURBOchannel module:

- 1. Remove the option slot screws and the support post screws.
- 2. Release the module from the system connector and lift the module out of the option slot opening.

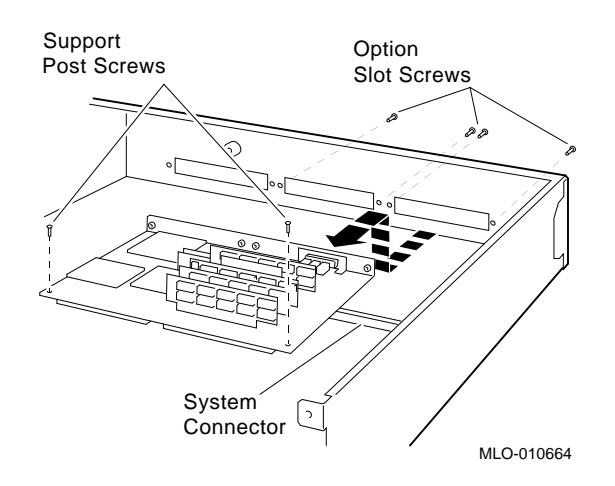

Step 9: Set the<br/>SCSI IDs on the<br/>DrivesIf your DEC 3000 AXP system has a factory-installed disk drive,<br/>it is set to SCSI ID 3. Check the SCSI ID settings you noted<br/>earlier. If one of the drives you are upgrading is also set to SCSI<br/>ID 3, change that setting.

Settings for drives can be found in the *DEC 3000 Model 300* Series AXP Hardware Reference Guide.

Step 10: Attach You must attach the mounting brackets included in your upgrade kit onto the disk drives you remove from your DECstation. To attach the brackets:

- 1. Stand the bracket on its side with the sliding latch facing up.
- 2. Place the disk drive in the bracket with the connectors facing you, as shown below.

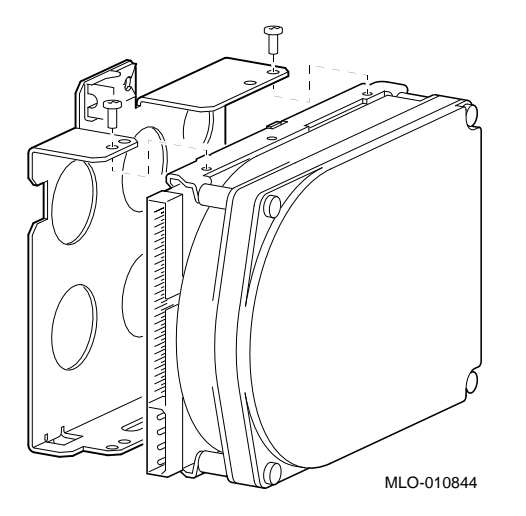

3. Attach the two screws on each side of the drive bracket.

Note

When the bracket is attached correctly, there is space between the bottom of the drive and the bracket.

Step 11: Complete the Upgrade

**New Mounting** 

Bracket

- 1. Instructions for installing options that you have removed from your DECstation can be found in the DEC 3000 Model 300 Series AXP Hardware Reference Guide.
- 2. Follow the instructions in the DEC 3000 Model 300 Series AXP: Setting Up Your System to complete the upgrade.
- 3. Update the customer service contract to the DEC 3000 Model 300X/300LX AXP system.

Step 12: Return Your DECstation to Digital To return your DECstation and any options that are not upgradeable to Digital:

- 1. Pack the DECstation and options securely in packing material.
- 2. Attach the return-address label that was in your upgrade kit, and ship the package to Digital.

# 5 Upgrading a DECsystem 5000 Model 200/240/260

# Topics Covered in this Chapter

- Upgrading your system
- Removing modules
- Completing the upgrade

# **Upgrade Procedure**

| Step 1: If YourIf your DEC 3000 AXSystem Hasyou may need to chaFactory-Installedupgrading.DrivesTo display the SCSI X | XP system has factory-installed drives,<br>nge the SCSI IDs on the drives you are<br>ID settings of the drives in your expansion |
|----------------------------------------------------------------------------------------------------|----------------------------------------------------------------------------------------------------|
|----------------------------------------------------------------------------------------------------|----------------------------------------------------------------------------------------------------|

1. Enter the command to shut down the software and put the system in console mode: shutdown -h now

2. Enter cnfg 3 at the console prompt (>>>). A screen similar to the following appears:

>>> cnfg 3

| 3: | KNO2       | DEC          | Vn.n               | TCF0         |            |    | (12 | MB) |
|----|------------|--------------|--------------------|--------------|------------|----|-----|-----|
|    | DEV        | PID          | VID                | REV          | SCSI       | ID |     |     |
|    | rz2<br>rz5 | RZ24<br>RX26 | (C) DEC<br>(C) DEC | 0700<br>0700 | DIR<br>SEQ |    |     |     |

This sample display shows an RZ24 drive set to SCSI ID 2 and an RX26 drive set to SCSI ID 5.

Write down the names of your system drives and SCSI ID settings here. You will need them for future use.

| Step 2: Shut<br>Down System | Turn off the system unit by pressing O on the On/Off switch on<br>the back of the system unit.   |
|-----------------------------|--------------------------------------------------------------------------------------------------|
|                             | <b>Caution:</b> After you turn off the system, wait 15 seconds before you unplug the power cord. |
| Step 3:                     | Disconnect all the cables from the back of the system unit.                                      |
| Disconnect<br>Cables        | Disconnect the power cord from the wall outlet and then from the system unit.                    |

Step 4: Remove System Cover

- 1. Loosen the captive screw on the back of the system unit. This screw can be loosened but not removed.
- 2. Grasp each side of the cover with your hands, and pull the cover straight toward the front about 5.5 cm (2 inches). Pull the cover up and set it aside.

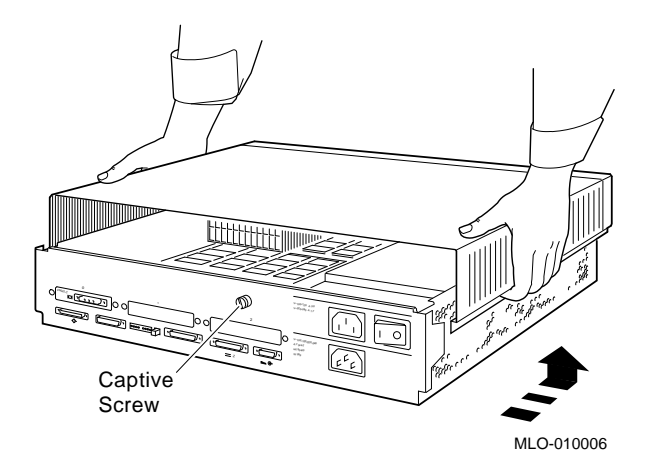

Step 5: Remove Option Modules The system unit holds up to three graphics or TURBOchannel modules. Modules can occupy one, two, or three slots.

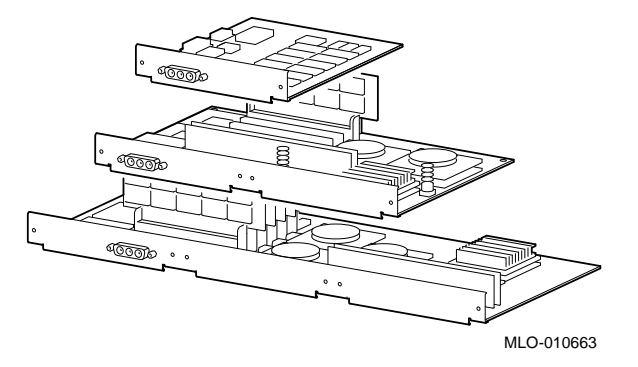

- 1. Use a Phillips screwdriver to remove the option slot screws, then the support post screws.
- 2. Release the module from the system connector and lift the module out of the option slot opening.

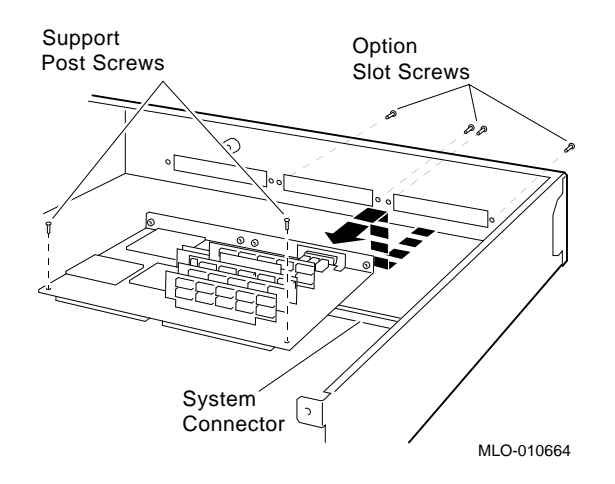

Step 6: Set the<br/>SCSI IDs on the<br/>DrivesIf your DEC 3000 AXP system has a factory-installed disk drive,<br/>it is set to SCSI ID 3. Check the SCSI ID settings you noted<br/>earlier. If one of the drives you are upgrading is also set to SCSI<br/>ID 3, change that setting.

Settings for drives can be found in the expansion box documentation.

| Step 7:<br>Complete the<br>Upgrade | 1. Instructions for installing options that you have removed from your DECsystem can be found in the <i>DEC 3000 Model 300 Series AXP Hardware Reference Guide.</i> |
|------------------------------------|----------------------------------------------------------------------------------------------------|
|                                    | 2. Follow the instructions in the <i>DEC 3000 Model 300 Series AXP: Setting Up Your System</i> to complete the upgrade.                                             |
|                                    | 3. Update the customer service contract to the DEC 3000 Model 300X/300LX AXP system.                                                                                |
| Step 8:<br>Return Your             | To return your DECsystem and any options that are not upgradeable to Digital:                                                                                       |
| DECsystem to<br>Digital            | 1. Pack the DECsystem and options securely in packing material.                                                                                                    |
|                                    | 2. Attach the return-address label that was in your upgrade kit, and ship the package to Digital.                                                                   |

# **6** Upgrading a VAXstation VLC

# Topics Covered in This Chapter

- Upgrading your system
- Removing drives
- Completing the upgrade

| Step 1: If Your<br>System Has<br>Factory-Installed<br>Drives | If your DEC 3000 system has factory-installed drives, you may need to change the SCSI IDs on the drives you are upgrading. |  |  |  |  |
|--------------------------------------------------------------|----------------------------------------------------------------------------------------------------|--|--|--|--|
|                                                              | To determine the SCSI ID settings on your drives, follow these steps:                                                      |  |  |  |  |
|                                                              | 1. Shut down your system software following the instructions in your software documentation.                               |  |  |  |  |
|                                                              | 2. To show the drives and their SCSI ID settings, enter:<br>>> SHOW CONFIG                                                 |  |  |  |  |
|                                                              | A screen similar to the following appears:                                                                                 |  |  |  |  |

| KA48-A<br>08-00-2<br>8MB | V1.3-343-<br>B-1D-28-6 | V4.0<br>5C                         |
|--------------------------|------------------------|------------------------------------|
| DEVNBR                   | DEVNAM                 | INFO                               |
| 1                        | NVR                    | ок                                 |
| 2                        | LCG                    | OK<br>LR - 8 PLN FB - 5.2          |
| 3                        | DZ                     | OK                                 |
| 4                        | CACHE                  | OK                                 |
| 5                        | MEM                    | OK                                 |
|                          |                        | 8MB = S0/1=0MB, S2/3=0MB, S4/5=0MB |
| 6                        | FPU                    | OK                                 |
| 7                        | IT                     | OK                                 |
| 8                        | SYS                    | OK                                 |
| 9                        | NI                     | OK                                 |
| 10                       | SCSI                   | OK                                 |
|                          |                        | 5-RX26 6-INITR                     |
| 11                       | AUD                    | OK /                               |
| >>>                      | /                      |                                    |
|                          | /                      |                                    |

This sample display shows an RX26 drive set to SCSI ID 5.

Write down your system drives and SCSI ID settings here. You will need them for future use.

Step 2: Shut<br/>Down SystemTurn off the system unit by pressing O on the On/Off switch on<br/>the side of the system unit.Caution: After you turn off the system, wait 15 seconds before<br/>unplugging the power cord.Step 3:<br/>Disconnect<br/>CablesDisconnect the power cord from the back of the system unit.

Step 4: Remove System Cover

- 1. Press firmly on the latches located on the side of the system unit.
- 2. Push the latches in and up until the cover releases.
- 3. Pull the cover up and off.

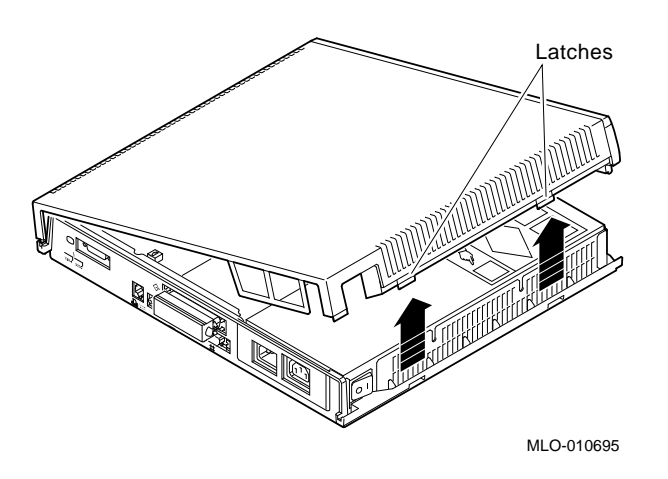

### Step 5: Remove Disk Drive

- 1. Locate the small metal clip attached to the disk mounting bracket.
- 2. Push in on the metal clip to unlock the bracket, then slide the drive away from the power supply to remove it from the system unit.
- 3. Disconnect the SCSI and power cables from the drive.
- 4. Remove the drive mounting bracket and clip by removing the four screws that secure the mounting bracket to the drive.

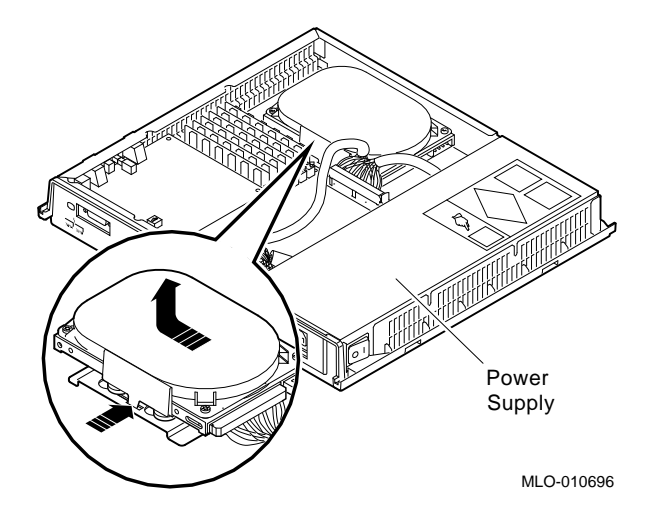

Step 6: Set the<br/>SCSI IDs on the<br/>DrivesIf your DEC 3000 AXP system has a factory-installed disk drive,<br/>it is set to SCSI ID 3. Check the SCSI ID settings you noted<br/>earlier. If one of the drives you are upgrading is also set to SCSI<br/>ID 3, change that setting.

Settings for drives can be found in the *DEC 3000 Model 300* Series AXP Hardware Reference Guide.

You must attach the mounting bracket included in your upgrade kit onto the disk drive you removed from your VAXstation. To attach the bracket:

- 1. Stand the bracket on its side with the sliding latch facing up.
- 2. Place the disk drive in the bracket with the connectors facing you, as shown below.

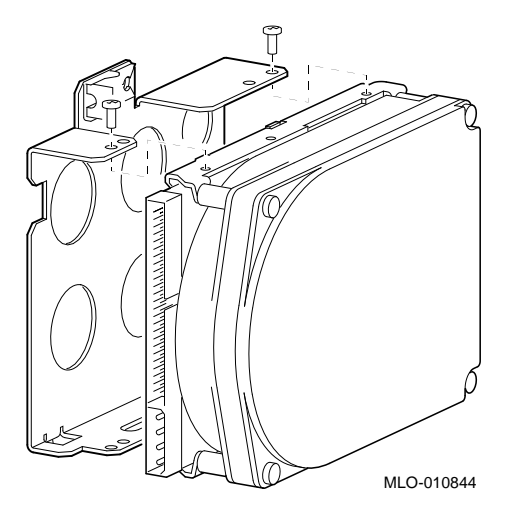

3. Attach the two screws on each side of the drive bracket.

Note

When the bracket is attached correctly, there is space between the bottom of the drive and the bracket.

Step 8: Complete the Upgrade

Step 7: Attach

**New Mounting** 

Bracket

- 1. Instructions for installing options that you have removed from your VAXstation VLC can be found in the *DEC 3000 Model 300 Series AXP Hardware Reference Guide.*
- 2. Follow the instructions in the *DEC 3000 Model 300 Series AXP: Setting Up Your System* to complete the upgrade.
- 3. Update the customer service contract to the DEC 3000 Model 300X/300LX AXP system.

Step 9: Return Your VAXstation to Digital To return your VAXstation and any options that are not upgradeable to Digital:

- 1. Pack the VAXstation and options securely in packing material.
- 2. Attach the return-address label that was in your upgrade kit, and ship the package to Digital.

# **7** Upgrading a DECstation 2100/3100

| Topics Covered<br>in This Chapter | <ul><li>Upgrading your system</li><li>Completing the upgrade</li></ul>                                                       |
|-----------------------------------|----------------------------------------------------------------------------------------------------|
| External<br>Options Only          | You can only upgrade the expansion boxes connected to your DECstation 2100/3100 to the DEC 3000 Model 300X/300LX AXP system. |

# **Upgrade Procedure**

| Step 1: If Your<br>System Has<br>Factory-Installed<br>Drives | If your DEC 3000 AXP system has factory-installed drives, you<br>may need to change the SCSI IDs on the expansion boxes you<br>are upgrading.<br>To display the SCSI ID settings of the drives in your expansion<br>box: |
|--------------------------------------------------------------|----------------------------------------------------------------------------------------------------|
|                                                              | 1. Enter the following command to shut down the software and                                                                                                    |

put the system in console mode: shutdown -h now

2. Enter test -c at the console prompt (>>>). A screen similar to the following appears:

|                             | >>> test              | -C                                                                                                    |                                                |                  |                |
|-----------------------------|-----------------------|----------------------------------------------------------------------------------------------------|------------------------------------------------|------------------|----------------|
|                             | •                     |                                                                                                    |                                                |                  |                |
|                             | Unit(2)               | Device type 0 DISK<br>RME<br>Version<br>Response data format<br>Additional length<br>Vendor<br>Product identification<br>Firmware revision level | 0x0<br>1<br>1 CCS<br>31<br>DEC<br>RZ24<br>0700 | (C)              | DEC            |
|                             | Unit(0)               | Device type 0 DISK<br>RME<br>Version<br>Response data format<br>Additional length<br>Vendor<br>Product identification<br>Firmware revision level | 0x0<br>1<br>1 CCS<br>31<br>DEC<br>RZ24<br>0700 | (C)              | DEC            |
|                             | >>                    |                                                                                                    |                                                |                  |                |
|                             | This sam<br>second R  | nple display shows one RZ2<br>Z24 set to SCSI ID 2.                                                                                              | 24 set to                                      | o SCS            | I ID 0 and a   |
|                             | Write do<br>settings  | wn the names of your syst<br>here. You will need them f                                                                                          | em driv<br>for futur                           | ves an<br>re use | d SCSI ID      |
| Step 2: Shut<br>Down System | Turn off<br>wall outl | the system unit. Disconne<br>et and then from the syste                                                                                          | ect the p<br>em unit.                          | ower             | cord from the  |
|                             | Caution<br>you unpl   | : After you turn off the sy<br>ug the power cord.                                                                                                | stem, w                                        | ait 15           | seconds before |

# **Step 3:** Disconnect all the cables from the back of the system unit.

Disconnect Cables

| Step 4: Set<br>SCSI IDs on | If your DEC 3000 AXP system has a factory-installed disk drive, it is set to SCSI ID 3.                                                                                                    |  |  |  |  |
|----------------------------|----------------------------------------------------------------------------------------------------|--|--|--|--|
| Drives                     | Check the SCSI ID settings you noted earlier. If one of the drives<br>you are upgrading is set to SCSI ID 3, then change that setting.<br>SCSI settings can be found in the expansion box documentation. |  |  |  |  |
| Step 5:                    | To complete the upgrade:                                                                                                    |  |  |  |  |
| Complete the<br>Upgrade    | 1. Follow the instructions in the <i>DEC 3000 Model 300 Series</i><br><i>AXP: Setting Up Your System</i> to complete the upgrade.                                                                        |  |  |  |  |
|                            | 2. Update your customer service contract to the DEC 3000<br>Model 300X/300LX AXP system.                                                                                                    |  |  |  |  |
| Step 6:<br>Return Your     | To return your DECstation and any devices that are not upgradeable to Digital:                                                                                                    |  |  |  |  |
| DECstation to<br>Digital   | 1. Pack the DECstation and options securely in packing material.                                                                                                    |  |  |  |  |
|                            | 2. Attach the return-address label that was in your upgrade kit and ship the package to Digital.                                                                                                    |  |  |  |  |

# **B** Upgrading a VAXstation 3100 Models 30/38/76

# Topics Covered in This Chapter

- Upgrading your system
- Removing drives
- Completing the upgrade

# Upgrade Procedure

| Step 1: If Your<br>System Has |    | your DEC 3000 system has factory-installed drives, you may<br>ed to change the SCSI IDs on the drives you are upgrading. |
|-------------------------------|----|----------------------------------------------------------------------------------------------------|
| Drives                        | То | determine the SCSI ID settings on your drives:                                                                           |
|                               | 1. | Shut down your software following the instructions in your software documentation.                                       |
|                               | 2. | Put the VAXstation into console mode by pressing the halt<br>button on the back of the system unit.                      |
|                               | 3. | Enter the SHOW DEVICE command.                                                                                           |

A screen similar to the following appears:

This sample display shows a RZ23 drive set to SCSI ID 2, another RZ23 drive set to SCSI ID 3, and an RRD40 drive set to SCSI ID 4.

Write down your system drives and SCSI ID settings here. You will need them for future use.

| Step 2: Shut<br>Down System       | Turn off the system unit by pressing O on the On/Off switch on the back of the system unit.                                                     |
|-----------------------------------|----------------------------------------------------------------------------------------------------|
|                                   | <b>Caution:</b> After you turn off the system, wait 15 seconds before unplugging the power cord.                                                |
| Step 3:<br>Disconnect<br>Cables   | Disconnect all the cables from the back of the system unit.<br>Disconnect the power cord from the wall outlet and then from<br>the system unit. |
| Step 4:<br>Remove<br>System Cover | Unscrew the two cover screws (Figure 8–1). Slide the cover forward and up off the system box.                                                   |
|                                   | Figure 8–1 Rear View of System Box                                                                                                    |

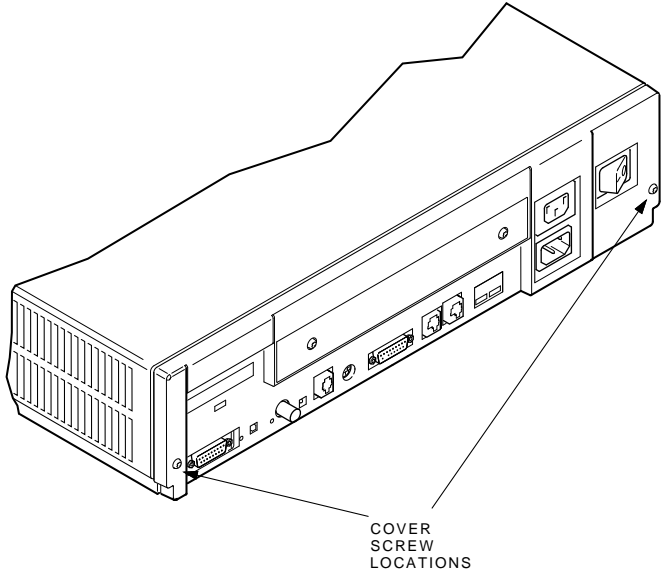

MA-X0796-88

Step 5:There are various configurations for the VAXstation 3100 ModelsRemove Fixed30/38/76, including two different drive plates with two differentDisk Drivekinds of SCSI mass storage controllers.

If your system has a drive plate lever (as shown in Figure 8–3), follow the steps below. Otherwise, go to the section, *If No Drive Plate Lever.* 

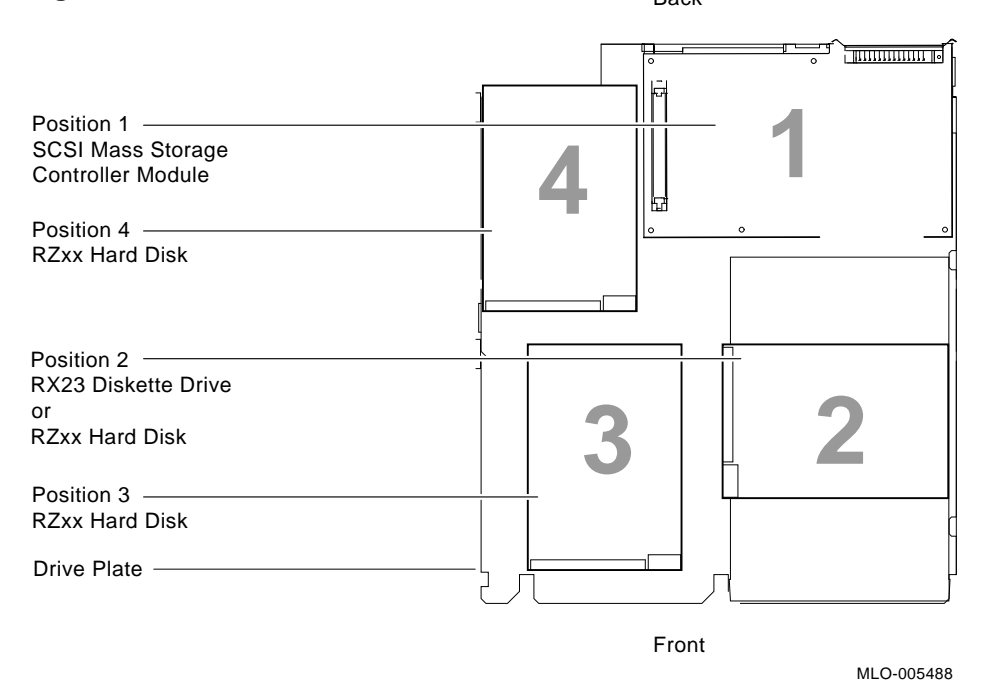

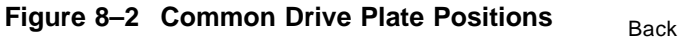

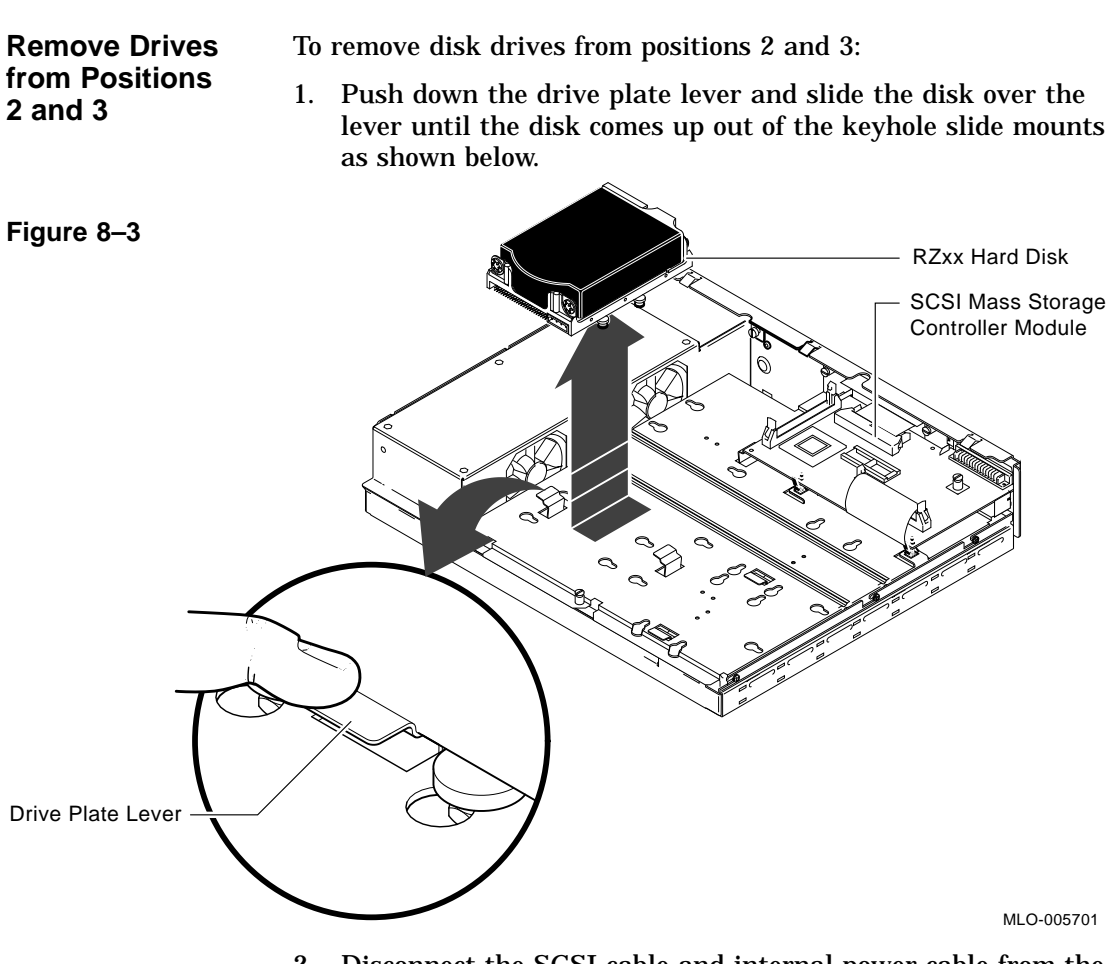

- 2. Disconnect the SCSI cable and internal power cable from the disk.
- 3. Remove the drive mounting bracket by removing the four screws that secure the drive to the mounting bracket.
- 4. Set the disk aside on an antistatic mat.

| Remove Drive from Position 4 | To remove a drive disk from position 4 on the Model 30 and 76, follow the instructions in the previous section, <i>Remove Drives from Positions 2 and 3</i> .                   |  |  |
|------------------------------|----------------------------------------------------------------------------------------------------|--|--|
|                              | To remove a disk drive from position 4 on the Model 38, you<br>must first remove the SCSI mass storage controller module<br>(Figure 8–4) from the drive plate.                  |  |  |
|                              | To remove the SCSI mass storage controller module:                                                                                                    |  |  |
|                              | 1. Unscrew the captive screw on the module.                                                                                                    |  |  |
|                              | 2. Locate the post locks under the front edge of the module.<br>Pull the post-lock latches outward and lift the front of the<br>module up until it is free.                     |  |  |
|                              | 3. Locate the SCSI system port on the module.                                                                                                    |  |  |
|                              | 4. Disconnect the SCSI system cable from the module by opening the latches on the SCSI system port outward and removing the cable.                                              |  |  |
|                              | 5. Remove the module from the drive plate by rotating it to the right and sliding it forward, away from the back of the drive plate. Set the module aside on an antistatic mat. |  |  |
|                              | 6. Remove the disk drive from position 4, as described earlier in Step 5.                                                                                                    |  |  |
| If No Drive<br>Plate Lever   | If your system does not have a drive plate lever, follow these steps:                                                                                                    |  |  |
|                              | 1. Disconnect the internal power cable from the internal power supply.                                                                                                    |  |  |
|                              | 2. Disconnect the SCSI cable and internal power cable from all disk drives.                                                                                                    |  |  |
|                              | 3. Disconnect the SCSI system cable from the SCSI system port. (See Figure 8–4).                                                                                                |  |  |

## Figure 8-4

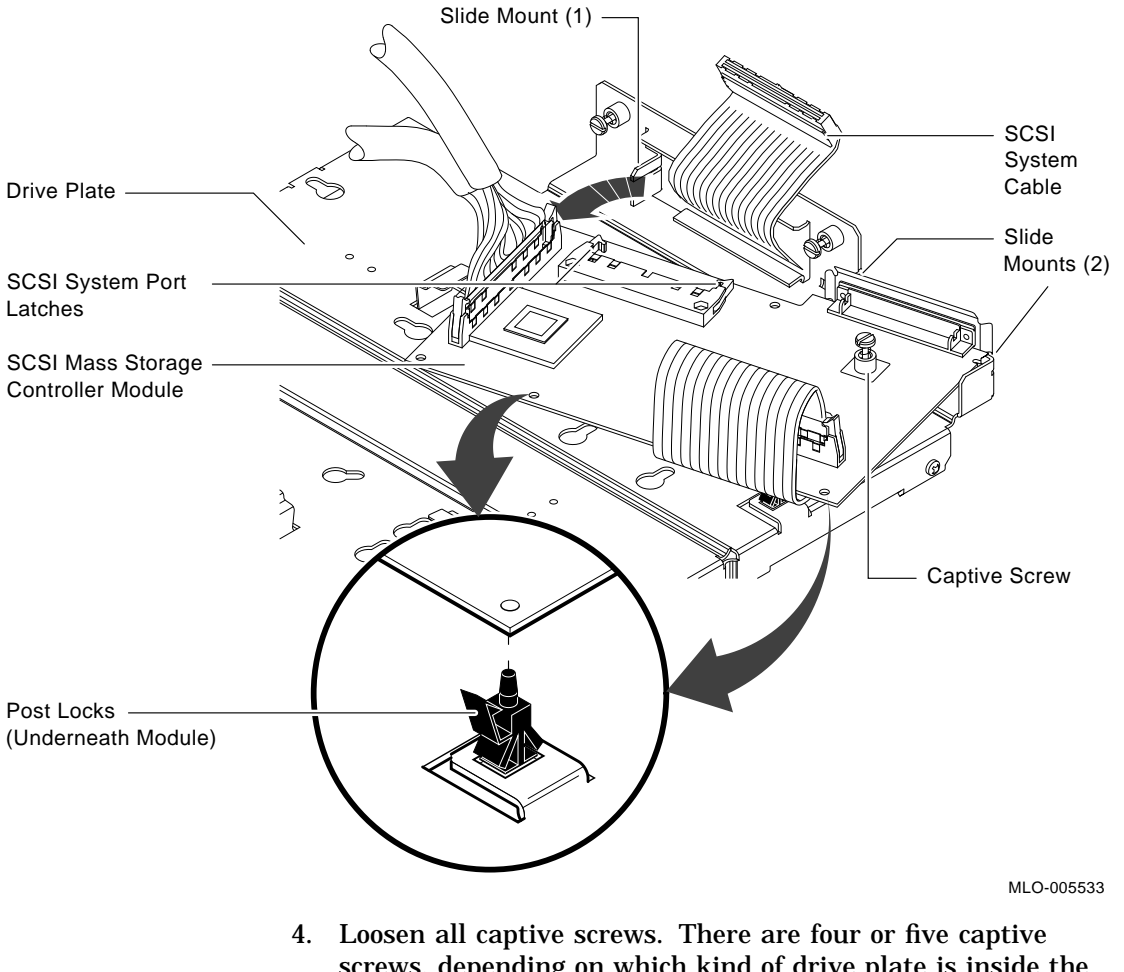

- Loosen all captive screws. There are four or five captive screws, depending on which kind of drive plate is inside the system. (See Figure 8–5).
- 5. Loosen the three slide mount screws on the side of the drive plate.
- 6. Slide the drive plate toward the front of the system unit and lift it up.

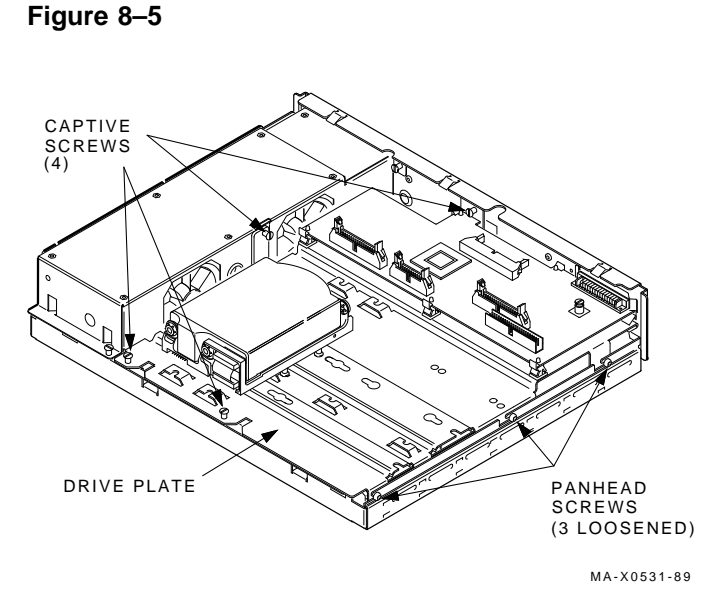

- 7. Turn the drive mounting panel over and remove the four screws from the hard disk drive. Support the drive with one hand when removing the last screw.
- 8. Set the drive aside on an antistatic mat.

If your system has a drive plate lever (as shown in Figure 8–6), follow the steps below. Otherwise, go to the next section, *If No Drive Plate Lever.* 

- 1. Disconnect the internal power and the SCSI cables from the back of the tape drive.
- 2. Simultaneously press down on the drive plate lever under the TZ30 and slide the drive toward the lever until you can lift the drive from the plate.
- 3. Remove the mounting screws from the tape drive.
- 4. Set the tape drive aside on an antistatic mat.

Step 6: Remove the TZ30 Tape Drive

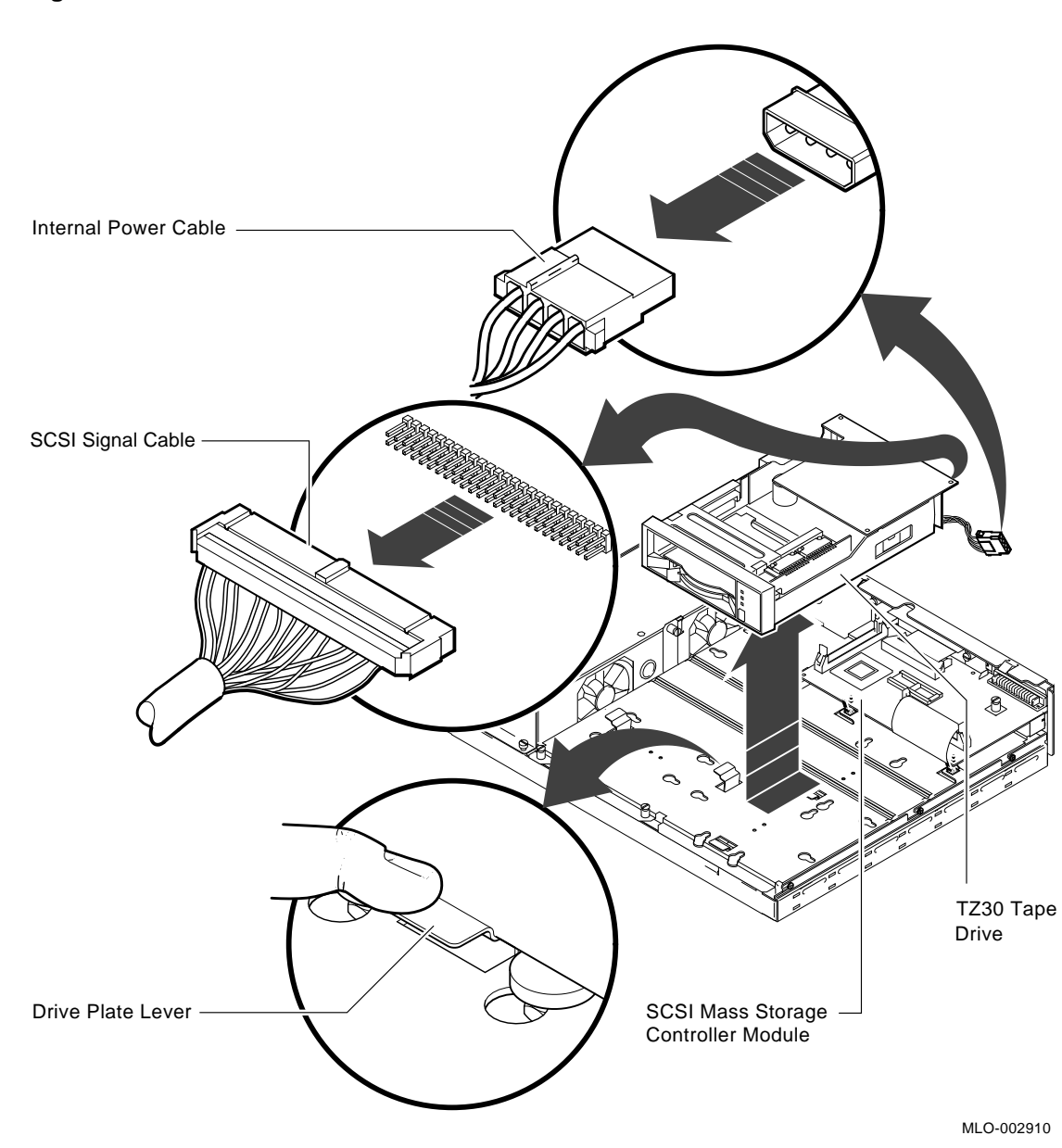

#### If No Drive Plate Lever

If your system does not have a drive plate lever, follow these steps:

- 1. Disconnect the internal power cable from the internal power supply.
- 2. Disconnect the SCSI and internal power cables from all the RZxx disks and from the back of the tape drive.
- 3. Disconnect the SCSI system cable from the SCSI system port. (See Figure 8–4).
- 4. Loosen all captive screws. There are four or five captive screws, depending on which kind of drive plate is inside the system. (See Figure 8–7).
- 5. Loosen the three slide mount screws on the side of the drive plate.
- 6. Slide the drive plate toward the front of the system unit and lift it up.

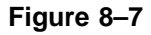

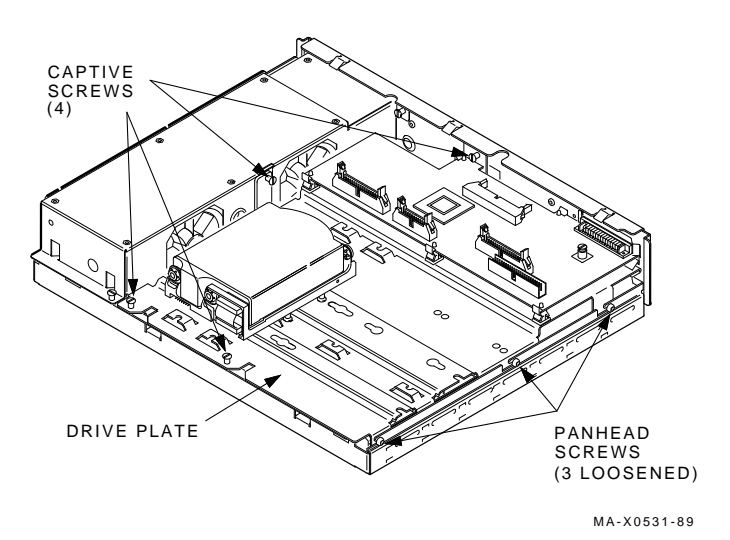

8-10 Upgrading a VAXstation 3100 Models 30/38/76

- 7. Turn the drive mounting panel over and remove the four screws from the TZ30 tape drive. Support the drive with one hand when removing the last screw. (See Figure 8–8).
- 8. Set the drive aside on an antistatic mat.

Figure 8–8

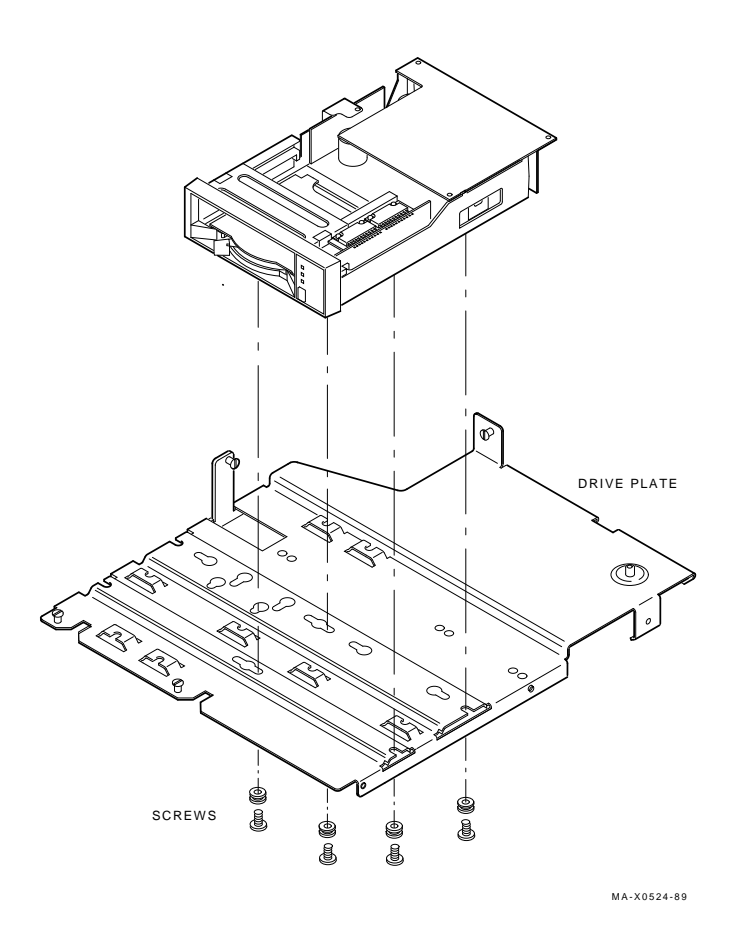

| Step 7: Set<br>SCSI IDs on<br>Drives      | <ul><li>If your DEC 3000 system has a factory-installed disk drive, it is set to SCSI ID 3.</li><li>Check the SCSI ID settings you noted earlier. If one of the drives you are upgrading is set to SCSI ID 3, change that setting.</li></ul> |
|-------------------------------------------|----------------------------------------------------------------------------------------------------|
|                                           | SCSI ID settings are described in the <i>DEC 3000 Model 300</i><br>Series AXP Hardware Reference Guide.                                                                                                    |
| Step 8: Attach<br>New Mounting<br>Bracket | You must attach the mounting brackets included in your upgrade<br>kit onto the disk drives you remove from your VAXstation. To<br>attach the brackets:                                                                                       |

- 1. Stand the bracket on its side with the sliding latch facing up.
- 2. Place the disk drive in the bracket with the connectors facing you, as shown below.

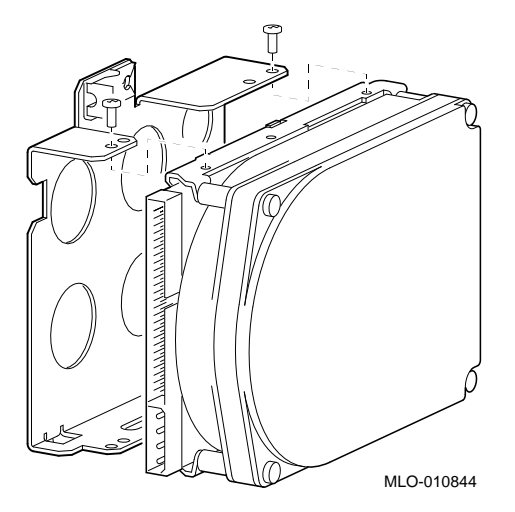

3. Attach the two screws on each side of the drive bracket.

Note

When the bracket is attached correctly, there is space between the bottom of the drive and the bracket.

| Step 9:<br>Complete the<br>Upgrade                  | 1.        | Instructions for installing options that you have removed from your curent system can be found in the <i>DEC 3000 Model 300 Series AXP Hardware Reference Guide.</i> |
|-----------------------------------------------------|-----------|----------------------------------------------------------------------------------------------------|
|                                                     | 2.        | Follow the instructions in the <i>DEC 3000 Model 300 Series AXP: Setting Up Your System</i> to complete the upgrade.                                                 |
|                                                     | 3.        | Update the customer service contract to the DEC 3000 Model 300X/300LX AXP system.                                                                                    |
| Step 10:<br>Return Your<br>VAXstation to<br>Digital | To<br>up; | return your VAXstation and any options that are not gradeable to Digital:                                                                                            |
|                                                     | 1.        | Pack the VAXstation and options securely in packing material.                                                                                                    |
|                                                     | 2.        | Attach the return-address label that was in your upgrade kit and ship the package to Digital.                                                                        |
## 9

## Upgrading a VAXstation 3100 Models 40/48

## Topics Covered in This Chapter

- Upgrading your system
- Removing drives
- Completing the upgrade

## **Upgrade Procedure**

| Step 1: If Your<br>System Has<br>Factory-Installed<br>Drives | If your DEC 3000 system has factory-installed drives, you may<br>need to change the SCSI IDs on the drives you are upgrading.<br>To determine the SCSI ID settings on your drives: |                                                                                                    |
|--------------------------------------------------------------|----------------------------------------------------------------------------------------------------|----------------------------------------------------------------------------------------------------|
|                                                              | 1.                                                                                                    | Shut down your software following the instructions in your software documentation.                  |
|                                                              | 2.                                                                                                    | Put the VAXstation into console mode by pressing the halt<br>button on the back of the system unit. |
|                                                              | 3.                                                                                                    | Enter the SHOW DEVICE command.                                                                      |

A screen similar to the following appears:

This sample display shows a RZ23 drive set to SCSI ID 2, another RZ23 drive set to SCSI ID 3, and an RRD40 drive set to SCSI ID 4.

Write down your system drives and SCSI ID settings here. You will need them for future use.

Step 2: Shut Turn off the system unit by pressing O on the On/Off switch on Down System the back of the system unit. **Caution:** After you turn off the system, wait 15 seconds before unplugging the power cord. Disconnect all the cables from the back of the system unit. Step 3: Disconnect Disconnect the power cord from the wall outlet and then from Cables the system unit. Unscrew the two cover screws (Figure 9–1). Slide the cover Step 4: forward and up off the system box. Remove System Cover Figure 9–1

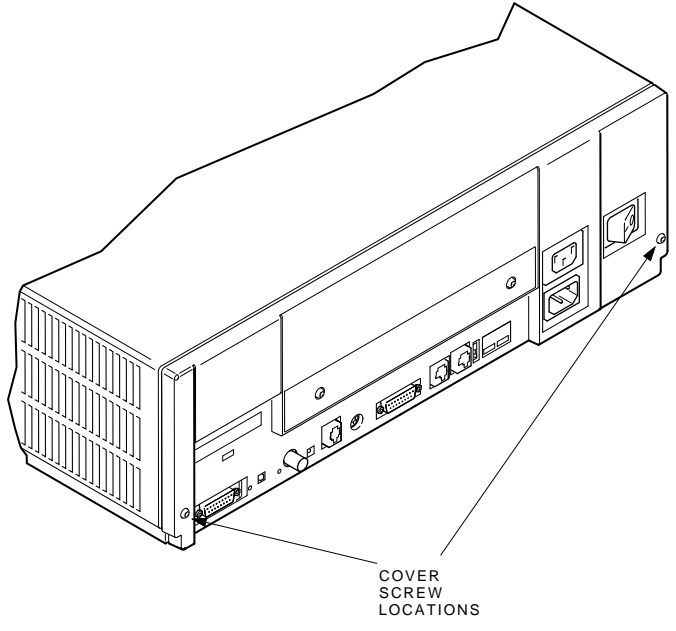

MA-X0813-88

| Step 5:<br>Remove Fixed<br>Disk Drive | If your system has a drive plate lever (as shown in Figure 9–2),<br>follow the steps below. Otherwise, go to the section, <i>If No Drive</i><br><i>Plate Lever.</i><br>To remove a fixed disk drive: |  |  |
|---------------------------------------|----------------------------------------------------------------------------------------------------|--|--|
|                                       |                                                                                                    |  |  |
|                                       | 1. Push down the drive plate lever and slide the disk over the lever until the disk comes up out of the chassis cutouts.                                                                             |  |  |
|                                       | 2. Disconnect the SCSI and internal power cables from the disk.                                                                                                    |  |  |
|                                       | 3. Remove the drive mounting bracket by removing the four screws that secure the drive to the mounting bracket.                                                                                      |  |  |
|                                       | 4. Set the disk aside on an antistatic mat.                                                                                                    |  |  |
| lf No Drive<br>Plate Lever            | If your system does not have a drive plate lever, follow these steps:                                                                                                    |  |  |
|                                       | 1. Remove the upper drive mounting panel as described in Step 7.                                                                                                    |  |  |
|                                       | 2. Turn the drive mounting panel over and remove the four screws from the hard disk drive. Support the drive with one hand when removing the last screw.                                             |  |  |

3. Set the drive aside on an antistatic mat.

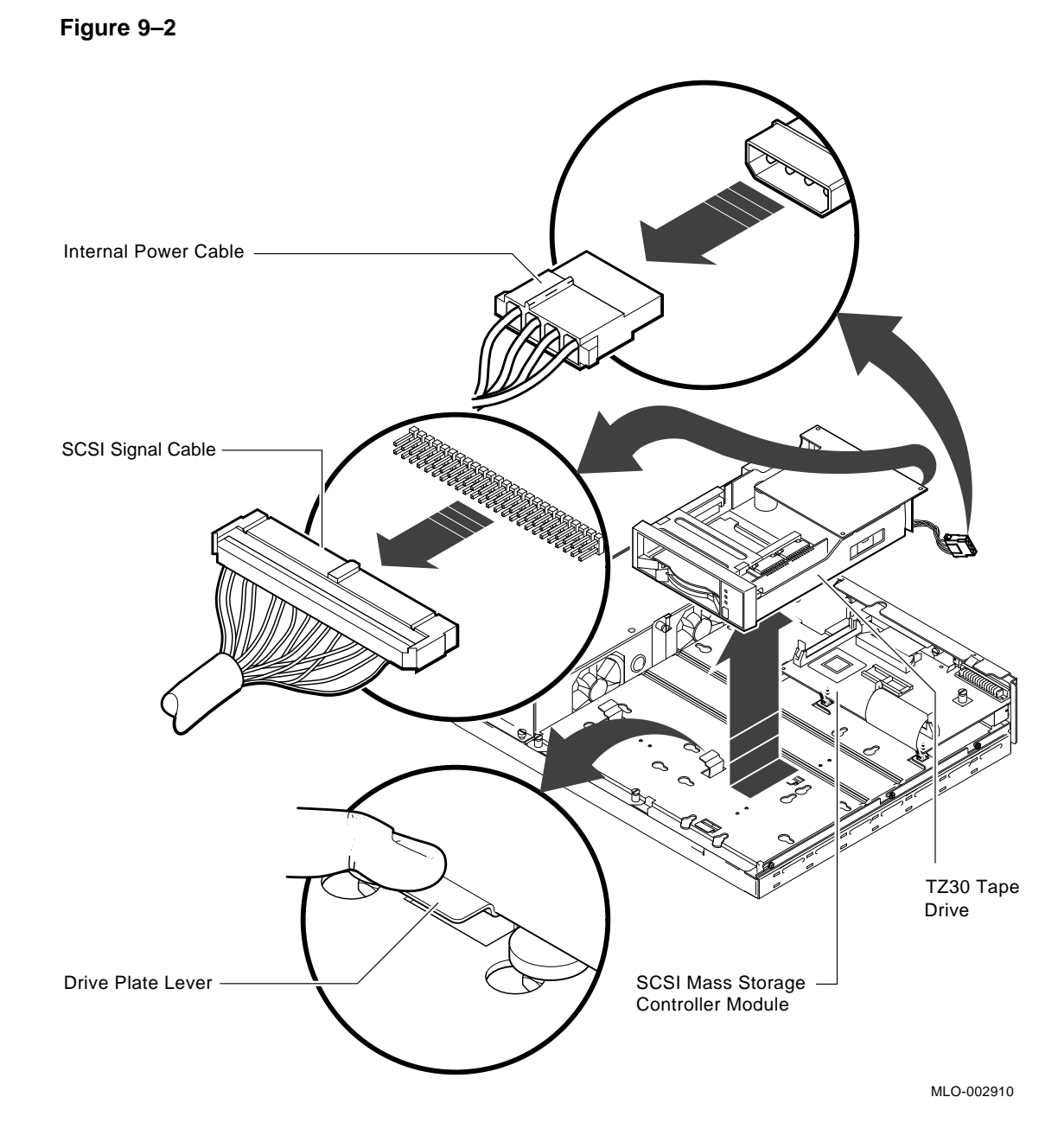

| Step 6:<br>Remove the<br>TZ30 Tape<br>Drive        | If your system has a drive plate lever (as shown in Figure 9–2), follow the steps below. Otherwise, go to the next section, <i>If No Drive Plate Lever.</i>       |                                                                                                    |  |  |
|----------------------------------------------------|----------------------------------------------------------------------------------------------------|----------------------------------------------------------------------------------------------------|--|--|
|                                                    | 1.                                                                                                    | Remove the upper drive mounting panel as described in Step 7.                                                                                                   |  |  |
|                                                    | 2.                                                                                                    | Disconnect the power and SCSI cables from the back of the tape drive.                                                                                           |  |  |
|                                                    | 3.                                                                                                    | Simultaneously press down on the drive plate lever under<br>the TZ30 and slide the drive toward the lever until you car<br>lift the drive from the drive plate. |  |  |
|                                                    | 4.                                                                                                    | Remove the mounting screws from the tape drive.                                                                                                    |  |  |
|                                                    | 5.                                                                                                    | Set the drive aside on an antistatic mat.                                                                                                    |  |  |
| If No Drive<br>Plate Lever                         | If your system does not have a drive plate lever, follow these steps:                                                                                             |                                                                                                    |  |  |
|                                                    | 1.                                                                                                    | Remove the upper drive mounting panel as described in Step<br>7.                                                                                                |  |  |
|                                                    | 2.                                                                                                    | Remove the lower drive mounting panel as described in Step<br>8.                                                                                                |  |  |
|                                                    | 3.                                                                                                    | Turn the drive mounting panel over and remove the four<br>screws from the TZ30 tape drive. Support the drive with one<br>hand when removing the last screw.     |  |  |
|                                                    | 4.                                                                                                    | Set the drive aside on an antistatic mat.                                                                                                    |  |  |
| Step 7:<br>Remove Upper<br>Drive Mounting<br>Panel | Disconnect the power and SCSI cables from the drives on the top panel (Figure 9–3). Also disconnect the SCSI cable from the RRD40 adapter module, (if installed). |                                                                                                    |  |  |
|                                                    | 1.                                                                                                    | Remove the RRD40 adapter module from the four standoffs<br>and let it hang over the back of the system box (Figure 9–4).                                        |  |  |
|                                                    | 2.                                                                                                    | Loosen the five captive screws.                                                                                                    |  |  |
|                                                    | 3.                                                                                                    | Lift the top panel from the lower panel and set it aside.                                                                                                    |  |  |

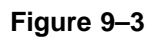

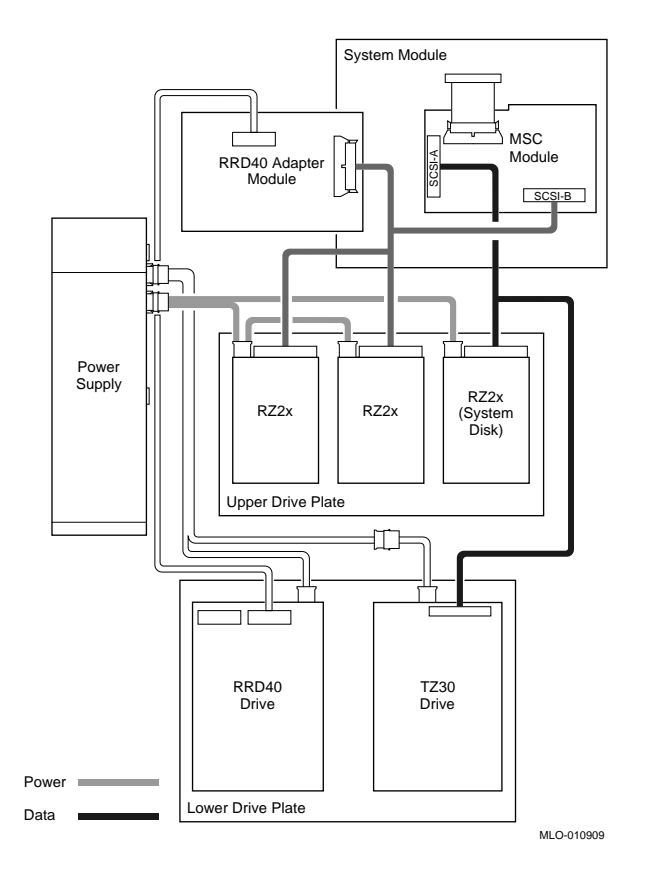

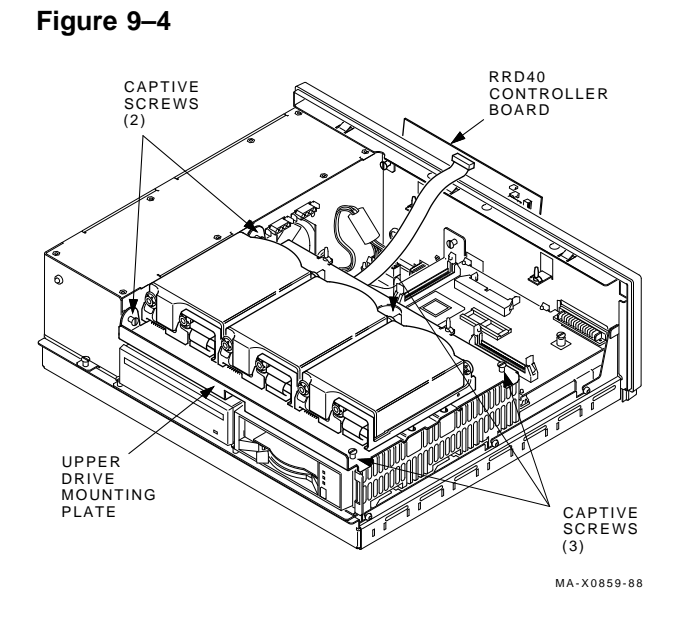

### Step 8: Remove Lower Drive Mounting Panel

- 1. Disconnect the data cable from the rear of the RRD40 compact disc drive (if installed) and set the RRD40 adapter module aside.
- 2. Disconnect the power and data cables from the drives on the lower drive mounting panel and disconnect the MSC cable (Figure 9–3).

3. Loosen the seven screws (Figure 9–5).

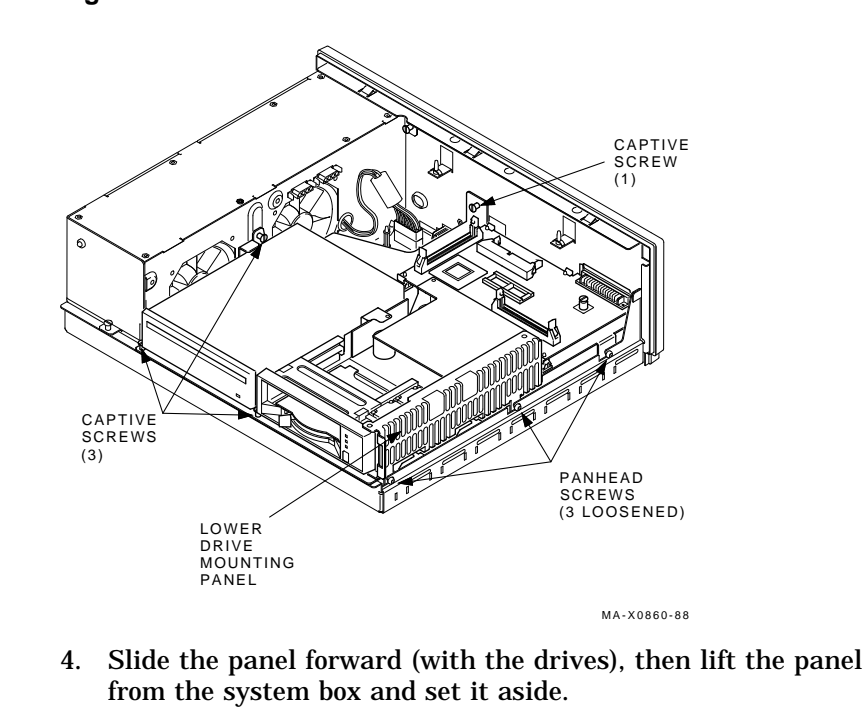

### Figure 9–5

| Step 9: Set<br>SCSI IDs on<br>Drives       | If your DEC 3000 system has a factory-installed disk drive, it is set to SCSI ID 3.                                                                    |  |  |
|--------------------------------------------|----------------------------------------------------------------------------------------------------|--|--|
|                                            | Check the SCSI ID settings you noted earlier. If one of the drives you are upgrading is set to SCSI ID 3, change that setting.                         |  |  |
|                                            | SCSI settings are described in the <i>DEC 3000 Model 300 Series</i> AXP Hardware Reference Guide.                                                      |  |  |
| Step 10: Attach<br>New Mounting<br>Bracket | You must attach the mounting brackets included in your upgrade<br>kit onto the disk drives you remove from your VAXstation. To<br>attach the brackets: |  |  |
|                                            | 1. Stand the bracket on its side with the sliding latch facing up.                                                                                     |  |  |

2. Place the disk drive in the bracket with the connectors facing you, as shown below.

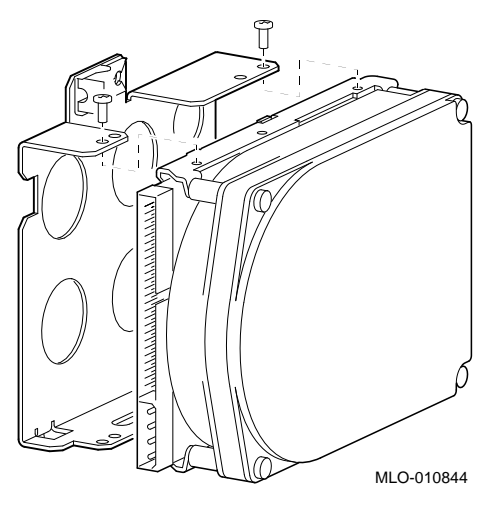

3. Attach the two screws on each side of the drive bracket.

Note

When the bracket is attached correctly, there is space between the bottom of the drive and the bracket.

### Step 11: Complete the Upgrade

- 1. Instructions for installing options that you have removed from your current system can be found in the *DEC 3000 Model 300 Series AXP Hardware Reference Guide.*
- 2. Follow the instructions in the *DEC 3000 Model 300 Series AXP: Setting Up Your System* to complete the upgrade.
- 3. Update the customer service contract to the DEC 3000 Model 300X/300LX AXP system.

Step 12:To return your VAXstation and any options that are not<br/>upgradeable to Digital:VAXstation to<br/>DigitalTo return your VAXstation and any options that are not<br/>upgradeable to Digital:1.Pack the VAXstation and options securely in packing<br/>material.

2. Attach the return-address label that was in your upgrade kit and ship the package to Digital.

# 10

## **Upgrading Other Systems**

| No Options Can | There are no options that you can remove from systems, such    |
|----------------|----------------------------------------------------------------|
| Be Upgraded    | as a VAXstation I, VAXstation II, VAXstation 2000, VAXstation  |
|                | 3200, or VAXstation 3500, and install in your DEC 3000 system. |

|                                             | To upgrade your current system, follow the two steps listed below.                                                    |  |
|---------------------------------------------|----------------------------------------------------------------------------------------------------|--|
| Step 1: Return<br>Your System to<br>Digital | Return your system and any options to Digital.                                                                        |  |
|                                             | <ol> <li>Attach the return-address label that was in your upgrade kit<br/>and ship the package to Digital.</li> </ol> |  |
| Step 2: Update<br>Service<br>Contract       | After installing your new system, update the customer service contract to the DEC 3000 Model 300X/300LX AXP system.   |  |

### How to Order Additional Documentation

### **Technical Support**

If you need help deciding which documentation best meets your needs, call 800-DIGITAL (800-344-4825) and press 2 for technical assistance.

### **Electronic Orders**

If you wish to place an order through your account at the Electronic Store, dial 800-234-1998, using a modem set to 2400- or 9600-baud. You must be using a VT terminal or terminal emulator set at 8 bits, no parity. If you need assistance using the Electronic Store, call 800-DIGITAL (800-344-4825) and ask for an Electronic Store specialist.

### **Telephone and Direct Mail Orders**

| From                                                            | Call                                                                     | Write                                                                                                    |
|-----------------------------------------------------------------|--------------------------------------------------------------------------|----------------------------------------------------------------------------------------------------|
| U.S.A.                                                          | DECdirect<br>Phone: 800-DIGITAL<br>(800-344-4825)<br>Fax: (603) 884-5597 | Digital Equipment Corporation<br>P.O. Box CS2008<br>Nashua, NH 03061                                                              |
| Puerto Rico                                                     | Phone: (809) 781-0505<br>Fax: (809) 749-8377                             | Digital Equipment Caribbean, Inc.<br>3 Digital Plaza, 1st Street<br>Suite 200<br>Metro Office Park<br>San Juan, Puerto Rico 00920 |
| Canada                                                          | Phone: 800-267-6215<br>Fax: (613) 592-1946                               | Digital Equipment of Canada Ltd.<br>100 Herzberg Road<br>Kanata, Ontario, Canada K2K 2A6<br>Attn: DECdirect Sales                 |
| International                                                   |                                                                          | Local Digital subsidiary or<br>approved distributor                                                                               |
| Internal Orders <sup>1</sup><br>(for software<br>documentation) | DTN: 264-3030<br>(603) 884-3030<br>Fax: (603) 884-3960                   | U.S. Software Supply Business<br>Digital Equipment Corporation<br>10 Cotton Road<br>Nashua, NH 03063-1260                         |
| Internal Orders<br>(for hardware<br>documentation)              | DTN: 264-3030<br>(603) 884-3030<br>Fax: (603) 884-3960                   | U.S. Software Supply Business<br>Digital Equipment Corporation<br>10 Cotton Road<br>Nashua, NH 03063-1260                         |

<sup>1</sup>Call to request an Internal Software Order Form (EN-01740-07).

### **Reader's Comments**

### DEC 3000 Model 300X/300LX AXP Upgrade Information

EK-D33XP-UP. A01

Your comments and suggestions help us improve the quality of our publications. Thank you for your assistance.

| I rate this manual's:                                          | Excellent     | Good         | Fair         | Poor |
|----------------------------------------------------------------|---------------|--------------|--------------|------|
| Accuracy (product works as manual says)                        |               |              |              |      |
| Completeness (enough information)                              |               |              |              |      |
| Clarity (easy to understand)                                   |               |              |              |      |
| Organization (structure of subject matter)                     |               |              |              |      |
| Figures (useful)                                               |               |              |              |      |
| Examples (useful)                                              |               |              |              |      |
| Index (ability to find topic)                                  |               |              |              |      |
| Page layout (easy to find information)                         |               |              |              |      |
| I would like to see more/less                                  |               |              |              |      |
| What I like best about this manual is                          |               |              |              |      |
| What I like least about this manual is                         |               |              |              |      |
| I found the following errors in this manua<br>Page Description | l:            |              |              |      |
| Additional comments or suggestions to im                       | prove this ma | nual:        |              |      |
| For software manuals, please indicate whi                      | ch version of | the software | e you are us | ing: |
| Name/Title                                                     |               | Dept.        |              |      |
| Company                                                        |               |              | Date         |      |
| Mailing Address                                                |               |              |              |      |
|                                                                |               | _ Phone      |              |      |

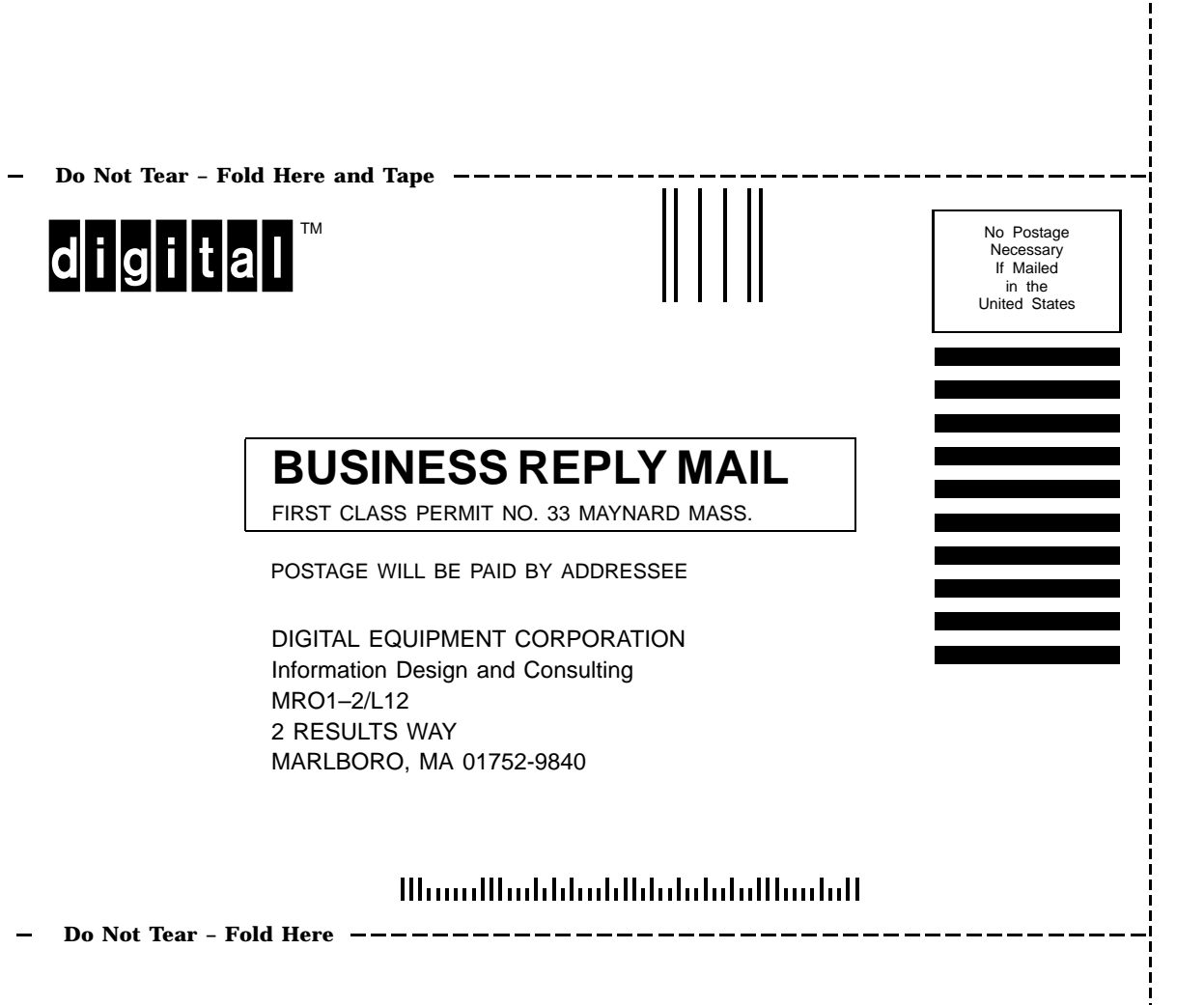